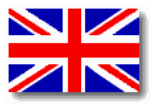

# Manual for Volumetric Infusion Pump ARGUS 707 V

Made in Switzerland

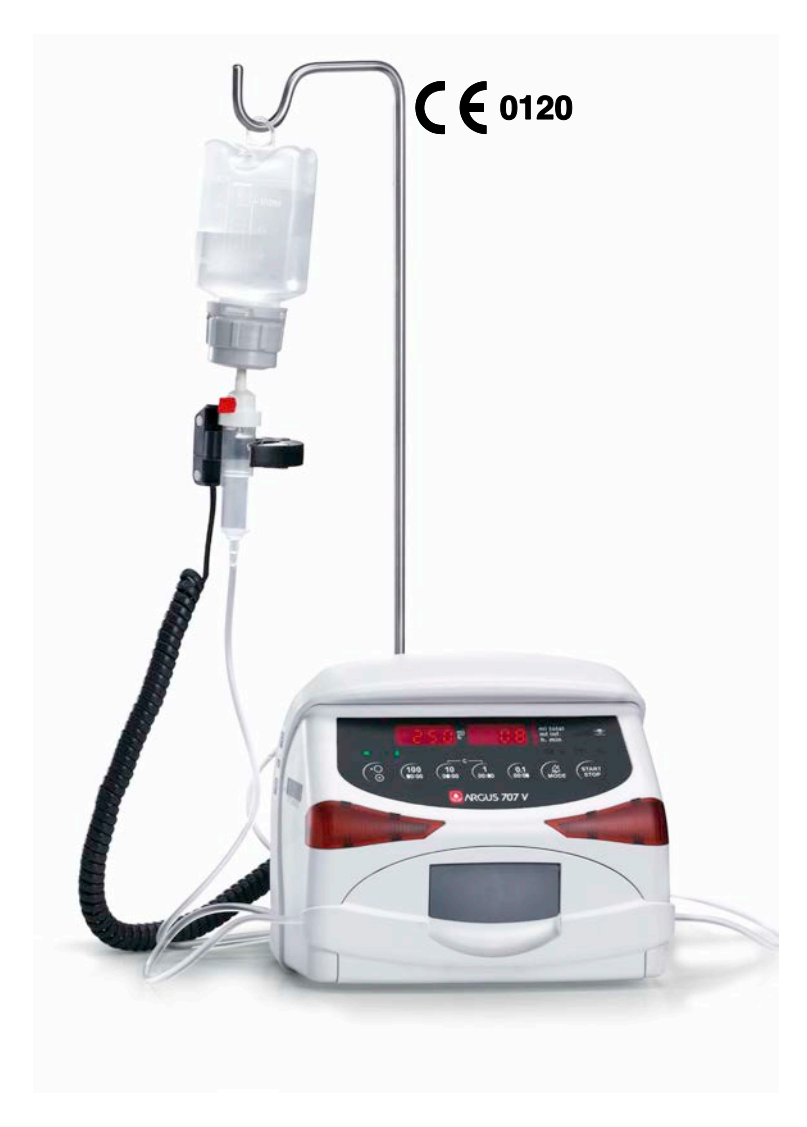

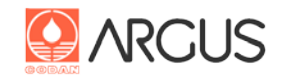

CODAN ARGUS AG CH-6340 Baar / Switzerland

(a member of the CODAN group)

# TABLE OF CONTENTS

| 1 | INTF         | RODUCTION                                                      | 5                |
|---|--------------|----------------------------------------------------------------|------------------|
|   | 1.1          | GENERAL INFORMATION                                            | 5                |
|   | 1.2          | Use                                                            | 5                |
|   | 1.3          | SCOPE OF SUPPLY                                                | 5                |
|   | 1.4          |                                                                | 5                |
|   | 1.5          | SUPPORT                                                        | 6                |
| _ | 1.0          |                                                                |                  |
| 2 | CON          | ITROL PANEL                                                    | 7                |
|   | 2.1          | OPERATIONS AND ALARM DISPLAYS                                  | 7                |
|   | 2.2          | SPECIAL KEY FUNCTIONS                                          |                  |
| 3 | SET          | -UP                                                            | 11               |
|   | 3.1          | GENERAL INFORMATION                                            | 11               |
|   | 3.2          |                                                                |                  |
|   | 3.3          |                                                                |                  |
|   | 3.4          |                                                                | 13               |
|   | 3.0          | INDUT OF VOLUME AND INFUSION TIME WITH A PRESET VOLUME (VTDI)  | ۲4<br>1 <i>4</i> |
|   | 3.7          | CHANGE THE INFUSION RATE WITHOUT INFUSION INTERRUPTION         |                  |
| 4 | <b>CDE</b>   |                                                                | 15               |
| 4 | JFL          |                                                                | IJ،              |
|   | 4.1<br>4.2   | THE ELECTRONIC PRESSURE SENSOR                                 | 10<br>16         |
|   | 4.3          | SELECTING OR CHECKING AN IV SET                                |                  |
|   | 4.4          | FILL IV SET                                                    |                  |
|   | 4.5          | INPUT OF THE BOLUS RATE AND THE BOLUS VOLUME                   | 19               |
|   | 4.6          | MANUAL BOLUS APPLICATION                                       |                  |
|   | 4.7          | AUTOMATIC BOLUS APPLICATION                                    | 21               |
|   | 4.8          |                                                                |                  |
|   | 4.9          | SETTING OF OCCLUSION PRESSURE LIMIT                            |                  |
|   | 4.10<br>1/11 | PATIENT TRANSPORT                                              | 23<br>25         |
|   | 4.12         | CLEAR "MI_INE." (VOLUME INFUSED) IN STOP AND RUN MODE          |                  |
|   | 4.13         | DISPLAY OF ACCUMULATED "ML INF." SINCE LAST POWER UP (BALANCE) |                  |
|   | 4.14         | DATA-LOCK (KEYBOARD LOCK)                                      |                  |
|   | 4.15         | SETTING THE STAND-BY ALARM TIME                                | 27               |
|   | 4.16         |                                                                |                  |
|   | 4.17         |                                                                |                  |
|   | 4.18         | AIR BUBBLE DETECTION                                           |                  |
| 5 | SAF          | ETY INFORMATION                                                |                  |
|   | 5.1          | RISK AND DANGER                                                | 30               |
|   | 5.2          | SAFETY STANDARD CHECKS (SSC)                                   |                  |
| 6 | CLE          | ANING / DISINFECTION                                           |                  |
|   | 6.1          | GENERAL REFERENCES                                             | 31               |
| 7 | WAF          | RRANTY                                                         |                  |
|   | 7.1          | WARRANTY DURATION                                              |                  |
|   | 7.2          | WARRANTY LIMITATIONS                                           |                  |
| 8 | ACC          | ESSORIES                                                       |                  |
| ^ | epr          | CIEICATIONS                                                    | 24               |
| 9 | 3PE          |                                                                |                  |
| A | PPEN         | IDIX: RECOMMENDED IV SETS                                      |                  |

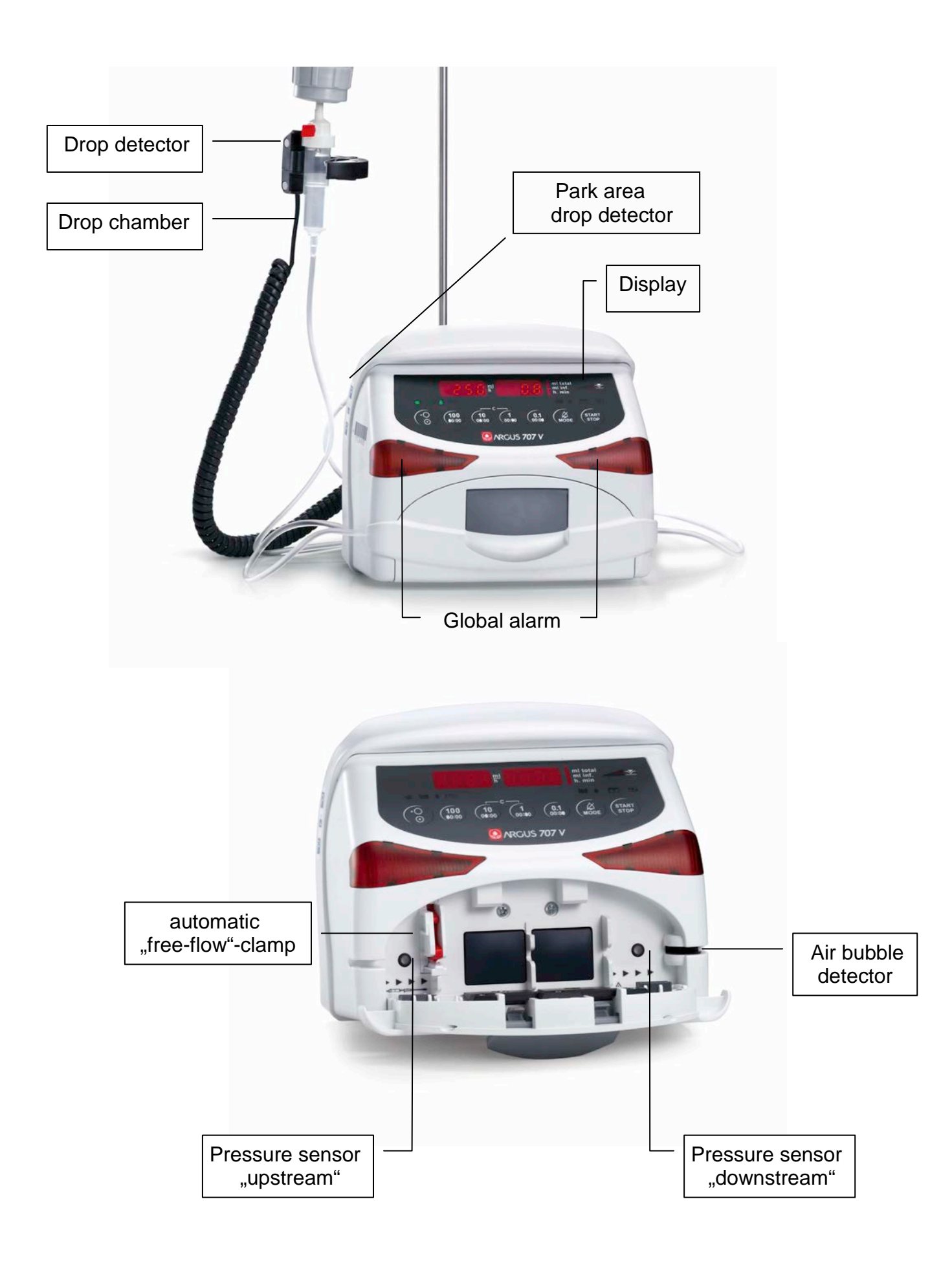

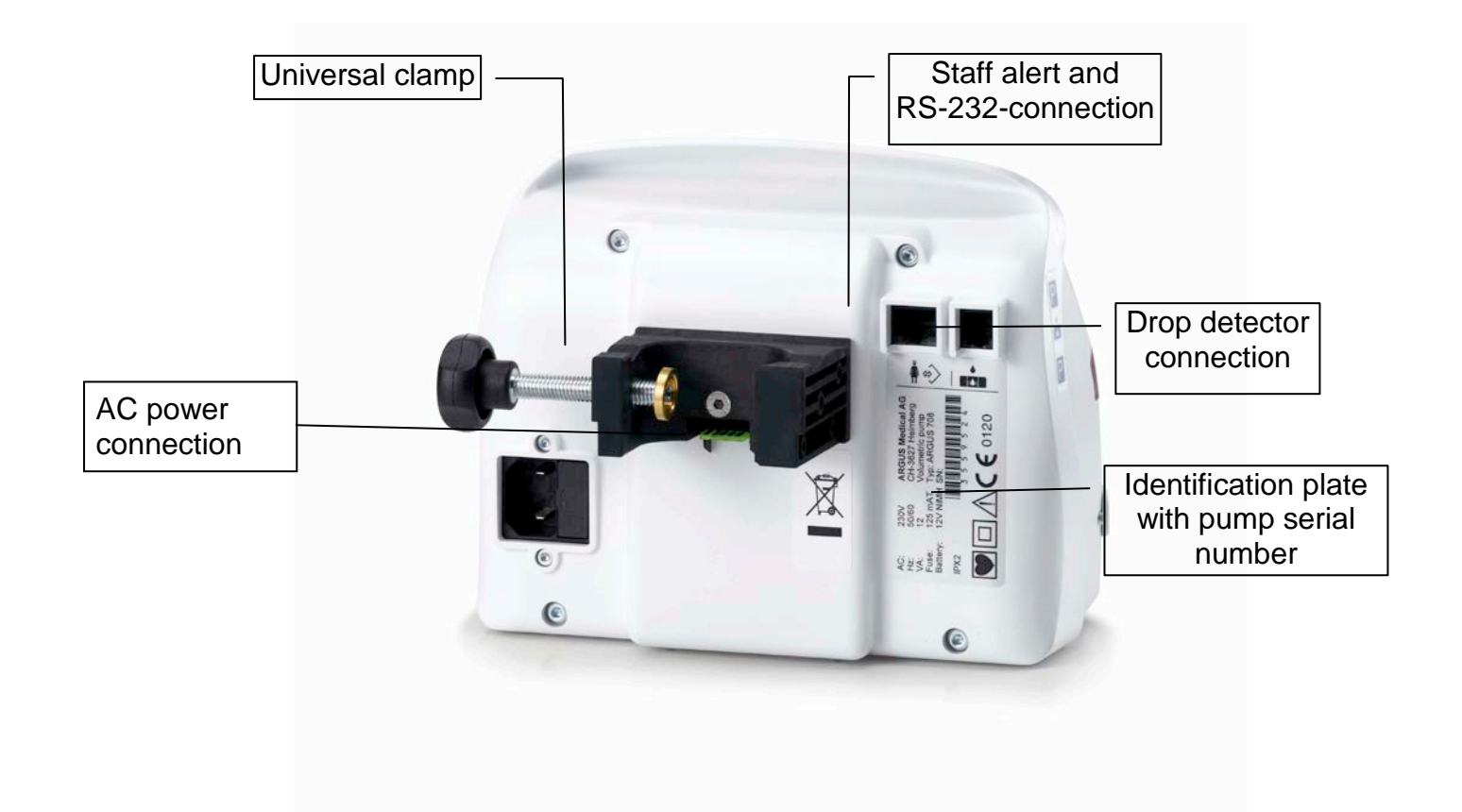

# 1 Introduction

### 1.1 General information

Congratulations on selecting the Swiss high-tech and top quality ARGUS 707 V infusion pump. This medical device meets all the provisions of the directive MDD 93/42/EEC which apply to it.

The ARGUS 707 V infusion pump is characterized particularly by the following advantages:

- Swiss made high-tech quality volumetric pump
- Intuitive, very easy operation
- Modern design, light-weight and compact
- Uses standard sets
- User-selectable occlusion alarm limit
- Upstream & downstream pressure monitoring with bar graph display of line pressure
- ARGUS multifunctional clamping system
- Table top operation possible
- ARGUS Docking Station A60/100 compatible
- Flash memory for fast software updates

#### 1.2 Use

The ARGUS 707 infusion pump can be used in standard applications requiring the highest degree of accuracy, as well as in special cancer therapies, blood transfusions and parenteral nutrition.

**Caution!** The ARGUS 707 V infusion pump may only be used with calibrated consumables and sets specified in the appendix and recommended by CODAN ARGUS AG. The safety of the patient may be endangered.

#### 1.3 Scope of supply

ARGUS 707 V infusion pump with power cord, external drop detector and user manual. Options: Bottle holder, rail combi clamp.

#### 1.4 Maintenance

No special maintenance is necessary for the ARGUS 707 V infusion pump, apart from the technical safety check. There are no wear and tear parts that will require preventive replacement.

## 1.5 Support

Servicing should only be carried out by CODAN ARGUS AG trained personnel or by an approved local distributor. In case of repair, send the unit with the filled out "repair order form" (see service manual) to the local distributor. Further information is available from:

#### CODAN ARGUS AG CH-6340 Baar / Switzerland EMAIL: info@codanargus.com www.codanargus.com

#### 1.6 Symbols

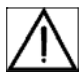

Caution: consult accompanying documents

**IPX2** Protected against dripping (±15°  $\Box$  tilted) when operated in horizontal position

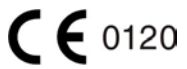

0 Complies with MDD 93/42/EEC directive

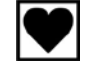

Applied parts CF type device (leak currents protection)

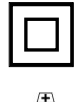

Double insulation

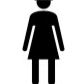

Staff alerting system

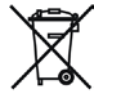

Conform to WEEE 2002/96/EC directive (Waste in Electrical and Electronic Equipment)

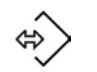

Data communication interface

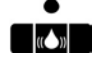

Drop detector

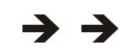

Infusion flow direction

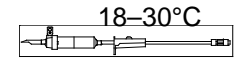

Recommended temperature range for the solution and IV sets

# 2 Control panel

#### 2.1 Operations and alarm displays

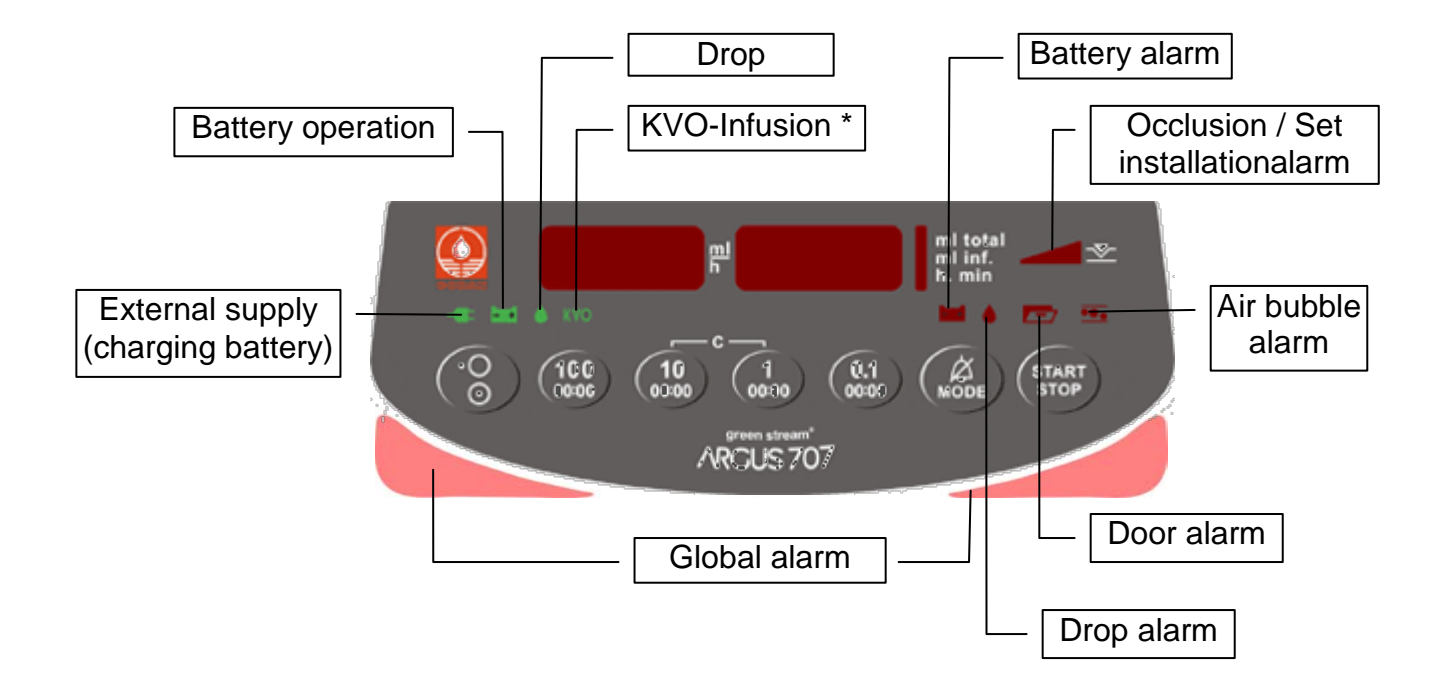

\* KVO-operation (Keep Vein Open):

- 3 ml/h for infusion rates  $\geq$  10 ml/h
- 1 ml/h or set infusion rate, whichever is less, for infusion rates <10 ml/h
- Alarm situation: An intermittent acoustic sound is released (can be momentarily muted with "Mode" key)
  - The staff alert system is activated
  - A pictogram is turned on and the global alarm is flashing
- **Caution!** The ARGUS infusion pump cannot be started, if:
  - the tube is not properly installed in the pump
  - the pressure in the tube is too high or the infusion solution too cold
  - the infusion tube contains air bubbles inside air detector
  - the infusion rate is = "0.0" ml/h
  - the door is open
  - the battery is depleted (applies only when operated on battery)
  - a non recommended IV set might be used

## **Occlusion alarm**

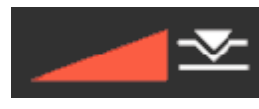

#### Downstream Occlusion

(The patient side pressure in the tube exceeds the electronic pressure alarm level, the entire pressure bar graph turns on, an intermittent acoustic alarm sounds, the alarm lights are blinking)

Needle obstructed? Roller clamp patient side closed? Kinked line patient side? Bad set position inside door?

 $\rightarrow$  Check above points and resolve problem.

#### Caution!

The automatic pressure reduction can withdraw blood from the patient.

#### Upstream-Occlusion

\_\_\_\_\_

(exceeded under pressure bottle side, the right segment of the bar graph turns on, an intermittent acoustic alarm sounds, the alarm lights are blinking)

Filter in drop chamber obstructed?Kinked line bottle side?Drop chamber ventilation cap closed?Bottle empty?Bad set position inside door?Bottle empty?

→ Check above points and resolve problem. If no obvious problem is found, close roller clamp, open pump door, shift set approximately 12cm towards the right, close pump door, reopen roller clamp and start pump again.

#### Air was detected

Air bubbles in the IV set?

Tube not properly positioned?

→ Remove air bubbles, reinstall the IV set or check if recommended IV set is used

#### Door alarm

Air bubble alarm

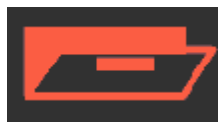

Door open

#### Drop alarm

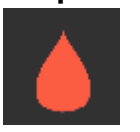

Deviation of the total number of drops with regard to the set infusion rate Infusion bottle empty? The tube roller clamp is closed? The level of the liquid in the drop chamber is too high? Free-flow? Deviation of the total number of drops with regard to the set infusion rate?

→ Check above points and resolve problem

#### **Battery alarm**

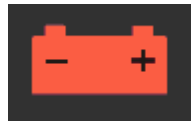

#### Pre alarm battery low

(The battery pictogram turns on, an intermittent acoustic alarm sounds) Battery almost empty, pump will stop in approx. 15 minutes

Battery empty

(The battery pictogram turns on, an intermittent acoustic alarm sounds, the alarm lights are blinking)

- The pump goes in stop mode while the battery alarm continues for 6 min. Thereafter the pump is switched off automatically in order to prevent a total discharge of the battery.
- → Immediately connect the power cord to the mains outlet and continue to infuse, battery will be recharged automatically.

## Infusion end

The volume total has been reached ( $\rightarrow$  KVO operation)

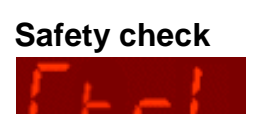

End alarm

Reminder alarm for safety standard check If the display flashes "CtrL" several times after switching the pump on, it is time for the safety standard check.

→ Please refer to your technical staff

Stand-by alarm

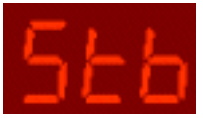

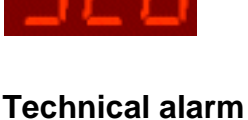

## F-code (F-XX)

Technical alarm (failure) with continuous acoustic sound.

→ If F-code is invisible, press the "MODE" key

No manipulation has been made for 2 minutes

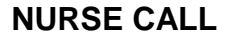

#### Staff alerting system

(pump in stop mode)→ Press key "MODE"

A connecting socket allows the unit to be hooked up to an external paging system. The optical and acoustic alarms of the pump are not affected.

# 2.2 Special key functions

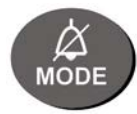

ALARM MUTING *"MODE" muting system* By pressing the "MODE" key the acoustic alarm can be interrupted for 2 minutes. After the muting time has elapsed the alarm is reactivated automatically.

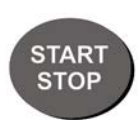

CLEARING Clearing of the alarm condition After the cause of the failure has been corrected, press the "Start/Stop" key to clear the alarm condition and to restart the infusion.

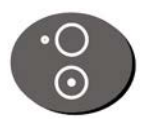

# "ON/OFF"

This key is used to switch the pump on and off. To switch the unit off, press the key 2 seconds.

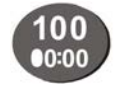

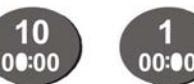

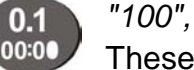

*"100", "10", "1", "0.1"* These keys are used for all numerical inputs.

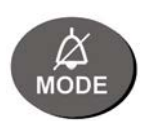

# "MODE"

- The key "MODE" has the following 4 functions:
- Acoustic and flashing global alarm muting system (for 2 minutes)
- Input mode (select the display for an input)
- Interrogation mode for "ml total" and "h.min"
- Selection of the programmable features (see chapter 4.2)

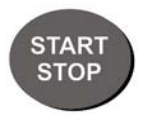

# "START/STOP"

This key is used to start or stop an infusion. In alarm state, this key starts the pump and mutes the acoustic and global alarm. In stopped state "KVO" operation is switched on (default, configurable). If the stopped state lasts for more than 2 minutes, an acoustic reminder signal is activated.

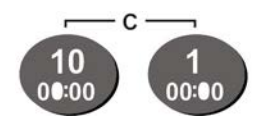

#### Clear the display

The selected display will be set to zero by pressing both keys simultaneous.

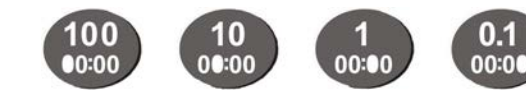

Auto repeat Pressing a key for longer than 1 sec., the corresponding number is set automatically forward.

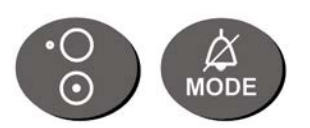

#### Software release display and display test

Keep the key "MODE" pressed and press the key "ON/OFF". The left hand display shows "**707**", the right hand display "**rx.xx**" (software release) during 3 sec. Afterwards the visual display test starts as follows: Display of "2", "4", "7", "F.", "ml total", "ml inf", h.min", pressure display, operation symbols, alarm symbols and "ALARM" with acoustical beeps.

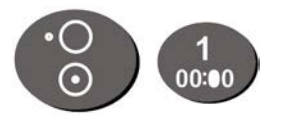

## Call back of the last infusion values

Keep the key "1" pressed and press the key "ON/OFF". The following values are now available in the display: Infusion rate, preset volume, infused volume, infusion time, pressure limit, medicament No. and the last pre-selected bolus volume.

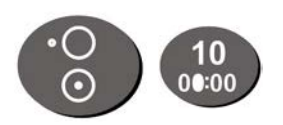

#### PC-configuration

Keep the key "10" pressed and press the key "ON/OFF". For further information about this function please refer to the technical staff.

# 3 Set-up

#### 3.1 General information

The infusion pump must only be used under the supervision of qualified clinical or nursing staff. The user has the responsibility to read and to observe the following instructions. Also use only standard IV administration sets in accordance with the instructions of the manufacturer, check for valid set selection and be sure that the inserted set is calibrated! Under normal conditions, we recommend changing the IV administration set every 24 hours or after 2.5 liters infused.

**Caution!** Only use the recommended accessories, consumables and IV sets with Luer- Look connections (see appendix). The functional safety of the pump is not guaranteed if non approved IV sets are used. The safety of the patient may be endangered. This also applies in the case the patient line is connected with other infusion systems.

#### 3.2 Installation

The ARGUS 707 V infusion pump can be mounted on a table top, an IV-stand / ceiling pole (up to diameter 38mm), a standard rail system (optional accessory) and on a pole on the ARGUS Docking Station A60/100.

When fixed to an IV stand, the equipment should not be mounted higher than 1.2 m over the floor so that the stability remains.

To fix the equipment to a rail system, use the optional available ARGUS multifunctional clamping system.

### 3.3 Pump set-up

The ARGUS 707 V infusion pump must only be used under the supervision of qualified clinical or nursing staff. The user has the responsibility to read and to observe the following instructions.

Only use standard IV administration sets in accordance with the instructions of the manufacturer.

- Caution!The connection of several infusion types (gravity, syringe pumps, peristal-<br/>tic pumps, etc.) together into the same tube can be very dangerous.<br/>The combination is allowed with the ARGUS 707 V if at least an IV set<br/>equipped with a back check valve is used in every line.<br/>This type of connection should only be used if expressively specified in the<br/>operation manual of each device and/or approved by a notified body and<br/>applied under a trained qualified clinical or nursing staff.
- a) Connect the power cord to the AC line
- b) Open the IV set packaging, slide the roller clamp down the line to be able to place it between pump and patient, then close roller clamp and connect the IV set to the fluid container
- c) Fill the drop chamber 1/3 to max. 1/2, open the roller clamp and fill the entire set (make sure to remove all air bubbles)
- d) Close the roller clamp again
- e) Slide the drop detector over the drop chamber as shown in picture B and C. Observe the notch and **do not pull on the spring** (see picture D).

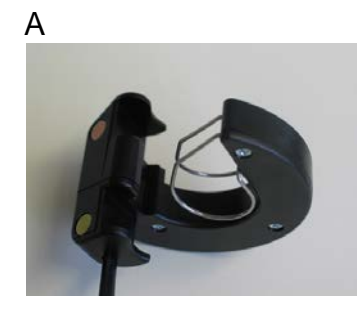

Drop detector

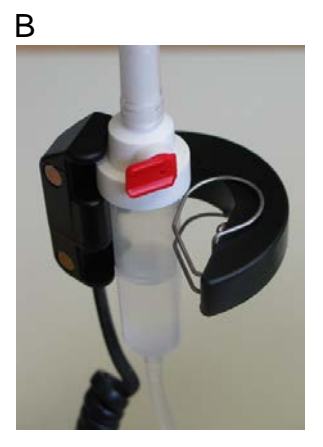

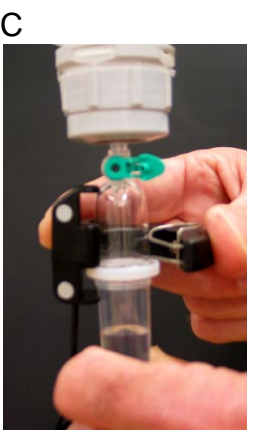

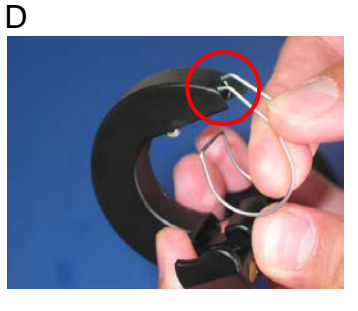

WRONG !

CODAN-set

B.Braun-set

- f) Open the pump door by pulling up the door handle
- g) Insert the tube into the pump from the left, place the tube slightly stretched in the tube guides (observe flow direction left to right) and push the tube properly into the notches both sides of the pump
- h) Close the pump door and open the tube roller clamp
- i) Check that there is no "free-flow"

- j) Connect the IV set to the patient IV catheter
- k) Be sure that the pressure in the tube is zero (= 0 bar)
- I) Switch the pump ON
- m) Proceed to the flow rate input in accordance with the following chapters

**Caution!** Please mind the position of the decimal point:

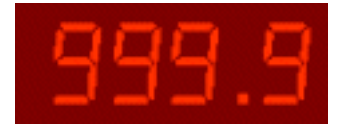

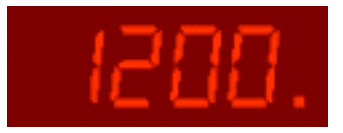

For display values up to 999.9

For display values  $\geq$  1000

**Display auto increment**: If a numerical key is pressed for longer than 1 sec., the corresponding number is automatically incremented. If key "100" is pressed for automatic increment, check for correct decimal point position since 1000 values can be entered this way.

#### 3.4 Delivery operation without a preset volume

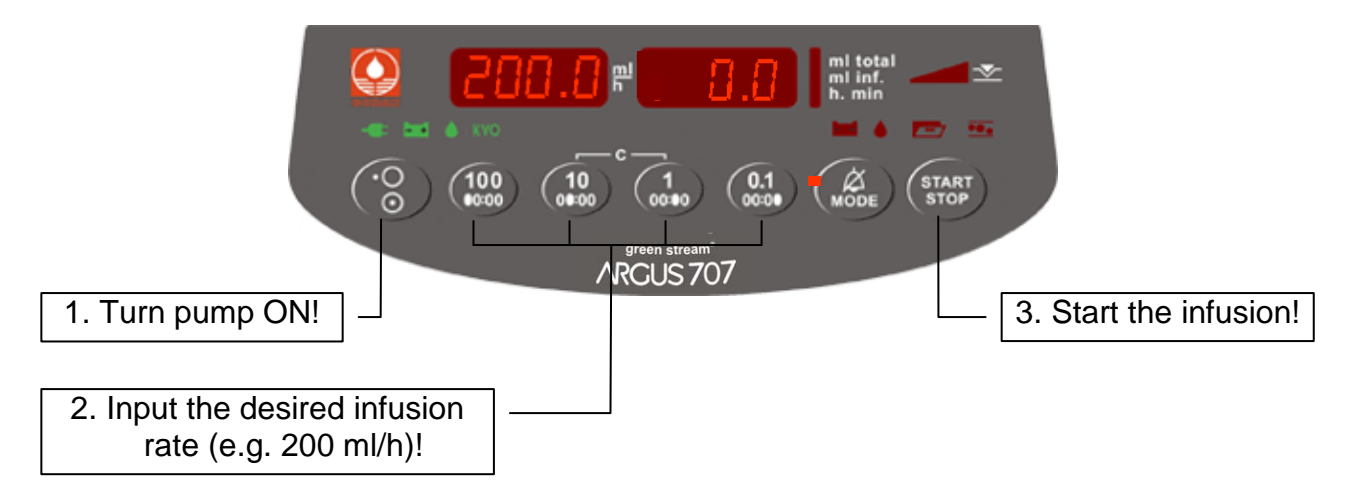

This function is only available if drop detector is enabled!

# 3.5 Delivery operation with a preset volume (VTBI)

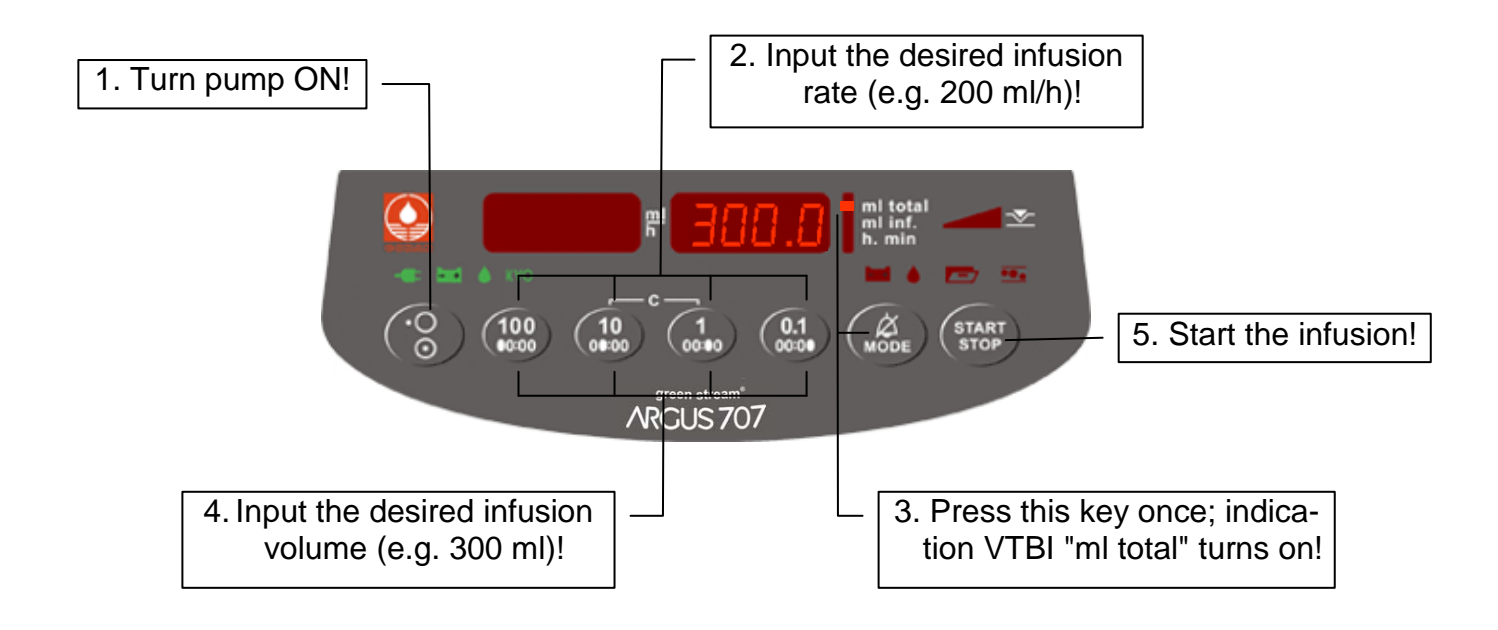

# 3.6 Input of volume and infusion time with automatic rate calculation

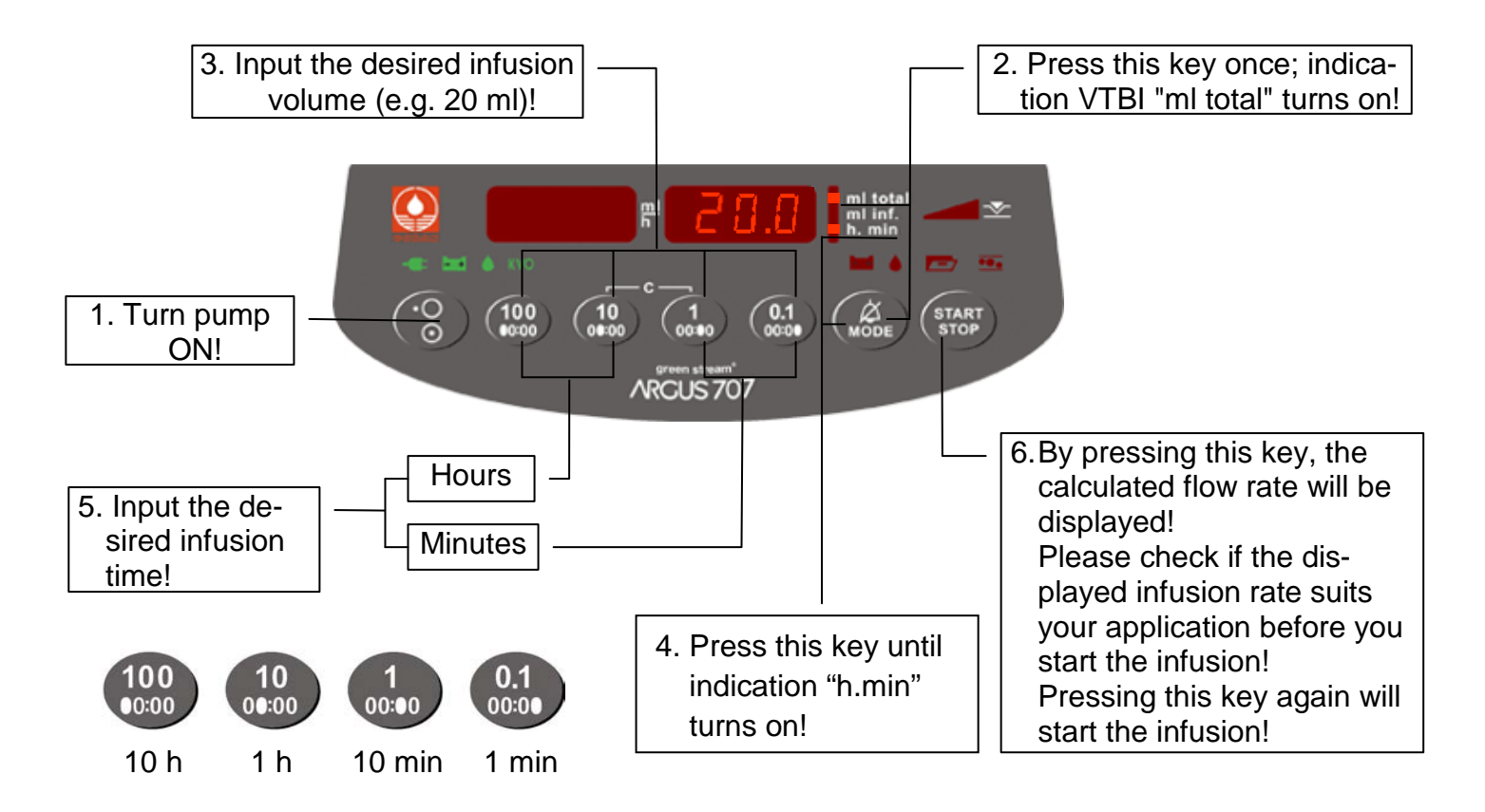

# 3.7 Change the infusion rate without infusion interruption

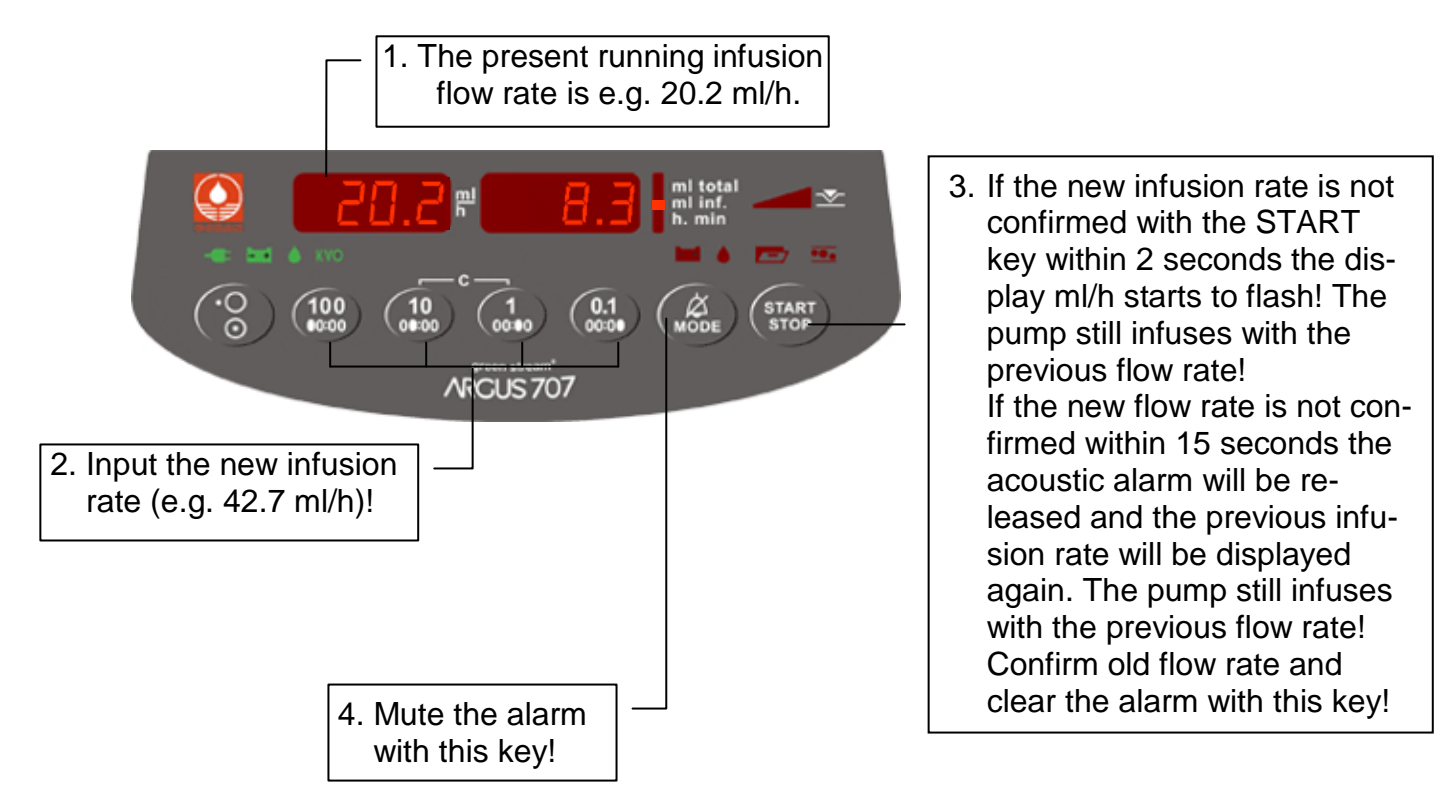

# 4 Special functions

# 4.1 The electronic pressure sensor

The electronic pressure sensors provide a fast alarm reaction time and a very low occlusion bolus volume. Both patient side (downstream) and container side (upstream) occlusions are recognized.

**Caution!** Place the IV set in the pump before the pump is switched on.

The electronic pressure sensor can be used in two different modes:

#### a) Fixed pressure level

If the pressure in the downstream system exceeds the programmed pressure alarm level, the infusion will be stopped and an occlusion alarm released. The ARGUS 707 V will then automatically reduce the pressure in the set; **possibly patient blood could flow back into the tube.** Before starting the infusion again, search carefully for the cause and eliminate the problem.

**Caution!** If the door has been opened, switch the pump off, close the door and switch the pump on again while maintaining the "1" key pressed (recall of previous infusion data).

#### b) Adjustable pressure level

At any time the staff has the possibility to adjust the pressure alarm level in the menu "PrL" from 100 to 1000 mbar in 10 steps of 100 mbar (10 to 100 kPa, 75 – 750 mmHg).

If the pressure alarm level is changed while the infusion is running and no key is pressed during 5 seconds (programmable), both displays change back to the basic position!

After switching the pump off and on again or opening the door, the default programmed alarm level will be set and the sensor reinitialized.

The full scale of the bar graph pressure display equals the selected patient side pressure alarm level.

The bottle side pressure alarm level is a fixed preprogrammed value. The alarm condition is shown with a single bar on the right side of the bar graph.

#### 4.2 **Programmable options**

If one of the following option is to be used, please get in touch with the local distributor or with CODAN ARGUS AG service department.

- a) Display of the infusion time
   The elapsed infusion time is indicated in hours and minutes.
   In the VTBI-mode the remaining time is indicated.
- b) SBS (step by step)
   If the preset volume is reached and increased afterwards only the difference between the new and the old value is infused after the pump is restarted.
- c) VTBI (volume to be infused) The volume to be infused is indicated.
- d) Set rate "ml/h" automatically to "0.0" when the pump is switched on again.
- e) The last preset volume "ml" will automatically appear when the pump is switched on again.
- f) Automatic return on default infusion set 1 after power up if set 2, 3 or 4 was used before power off
- g) Neonatology option with inline pressure indication and precision occlusion pressure limit adjustment (see chapter 4.10)
- h) Choice of the occlusion threshold display unit (mbar, mmHg, kPa, cmH2O, Psi)
- i) No automatic pressure release after occlusion.
- j) Air detector, air bubble size programmable (50...1000 μl) The air bubble size is max.100 μl for rates <10 ml/h</li>
- k) Air detector, air volume accumulated over time (e.g. 1 ml over 0,5 h)
- I) No acoustic acknowledgement when pump starts to infuse
- m) Buzzer volume adjustable
- n) Display brightness adjustable
- o) KVO options (KVO only at infusion end)
- p) Second rate input is required
- q) no detection of the upstream occlusion
- r) Additional functions:

| "SEt" "-x-"  | IV-set selection                          | (see chapter 4.3)             |
|--------------|-------------------------------------------|-------------------------------|
| "SEt" "FILL" | Fill IV set                               | (see chapter 4.4)             |
| "boLu"       | Bolus application                         | (see chapters 4.5 - 4.7)      |
| "CAP"        | Battery capacity                          | (see chapter 4.8)             |
| "PrL"        | Pressure limit                            | (see chapter 4.9)             |
| "trA"        | Transport mode                            | (see chapter 4.11)            |
| "CLr"        | Clear "ml inf." (volume infused)          | (see chapter 4.12)            |
| "InF"        | Display of accumulated "ml inf." since la | ast power up (balance) (4.13) |
| "dLo"        | Data-lock                                 | (see chapter 4.14)            |
| "Stb"        | Stand-by                                  | (see chapter 4.15)            |
| "MEd"        | Medication name                           | (see chapter 4.16)            |
| "tM"         | Timer                                     | (see chapter 4.17)            |
|              | Air Bubble Detection                      | (see chapter 4.18)            |

#### 4.3 Selecting or checking an IV set

This function is only available if it was enabled by the technical service. It allows selecting or checking one of the configured IV set number (brand/type).

The infusion line should be already inserted in accordance with *chapter 3.3*. The IV set selection is only available after switching on the pump and if more than one IV set is enabled (do not press the "START" key). As soon as the pump was started once, this function allows only displaying the selected IV set (both in stop and infusion mode).

The last used IV set will be stored at switching off the pump.

Insert the chosen set in the pump, close the door and turn on the pump ("ON/OFF" key).

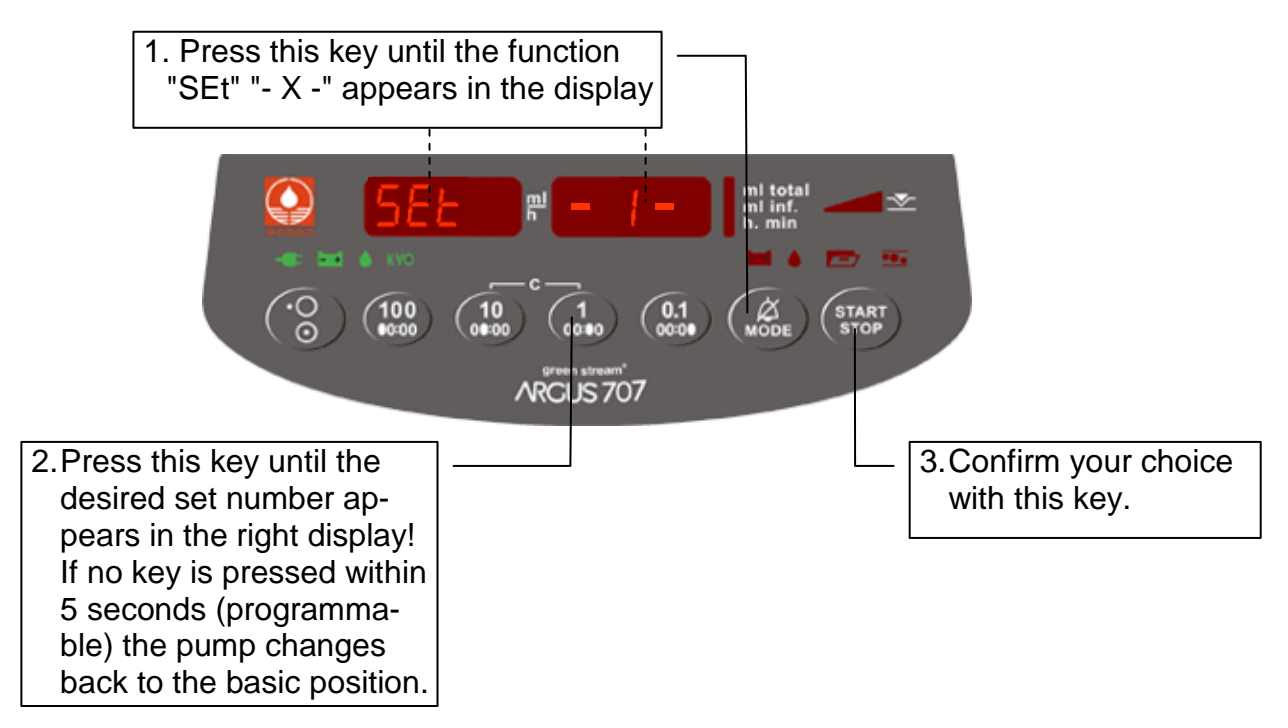

#### 4.4 Fill IV set

With this function the user can fill an empty IV set. This function (only accessible after the pump is switched on) is only available if it was enabled by the technical service. While the function "SEt" "FILL" is active, important alarm functions are suppressed!

Caution! Do not connect the IV-set to the patient!

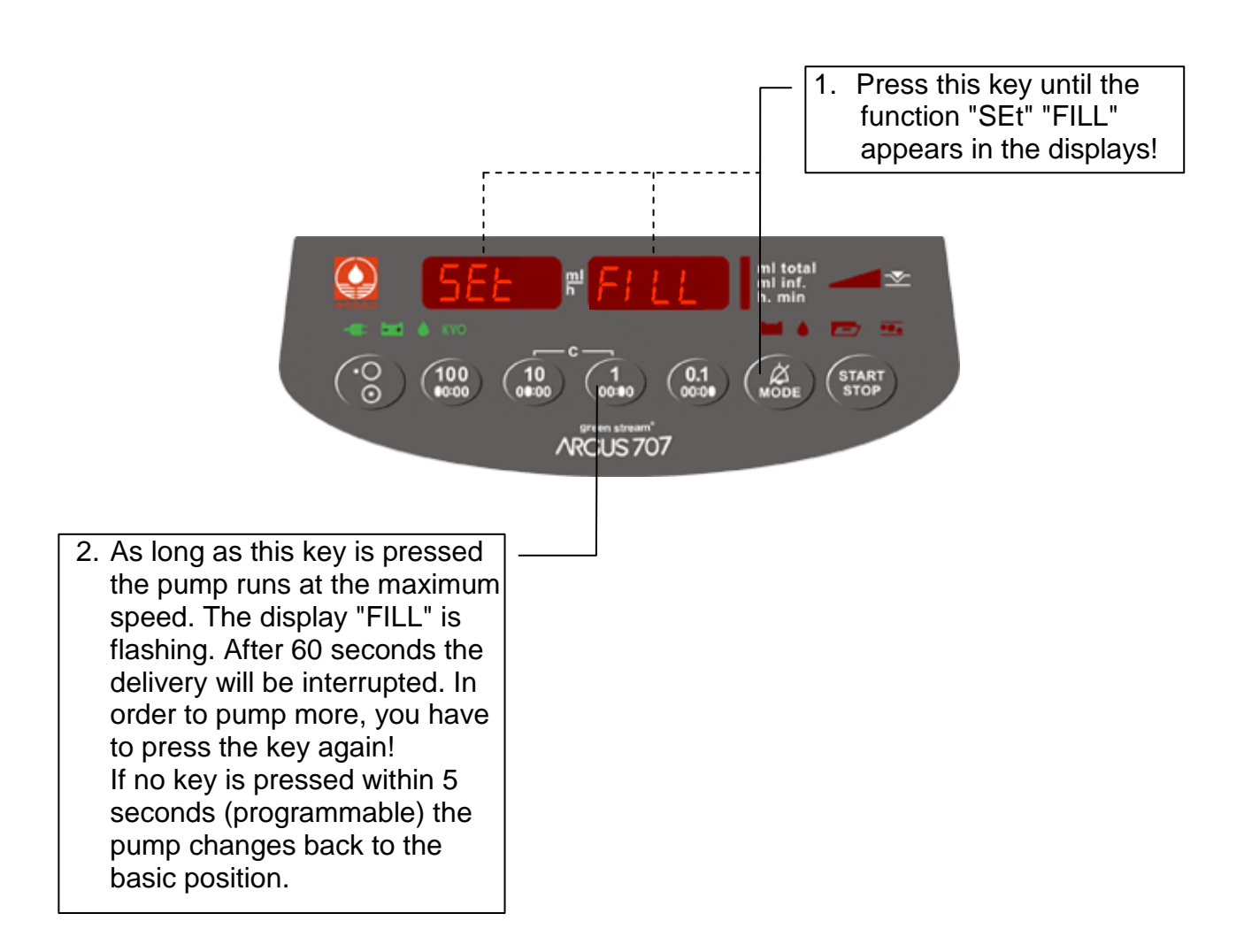

#### 4.5 Input of the bolus rate and the bolus volume

This function (accessible in stop- and run-mode) is only available if it was enabled by the technical service.

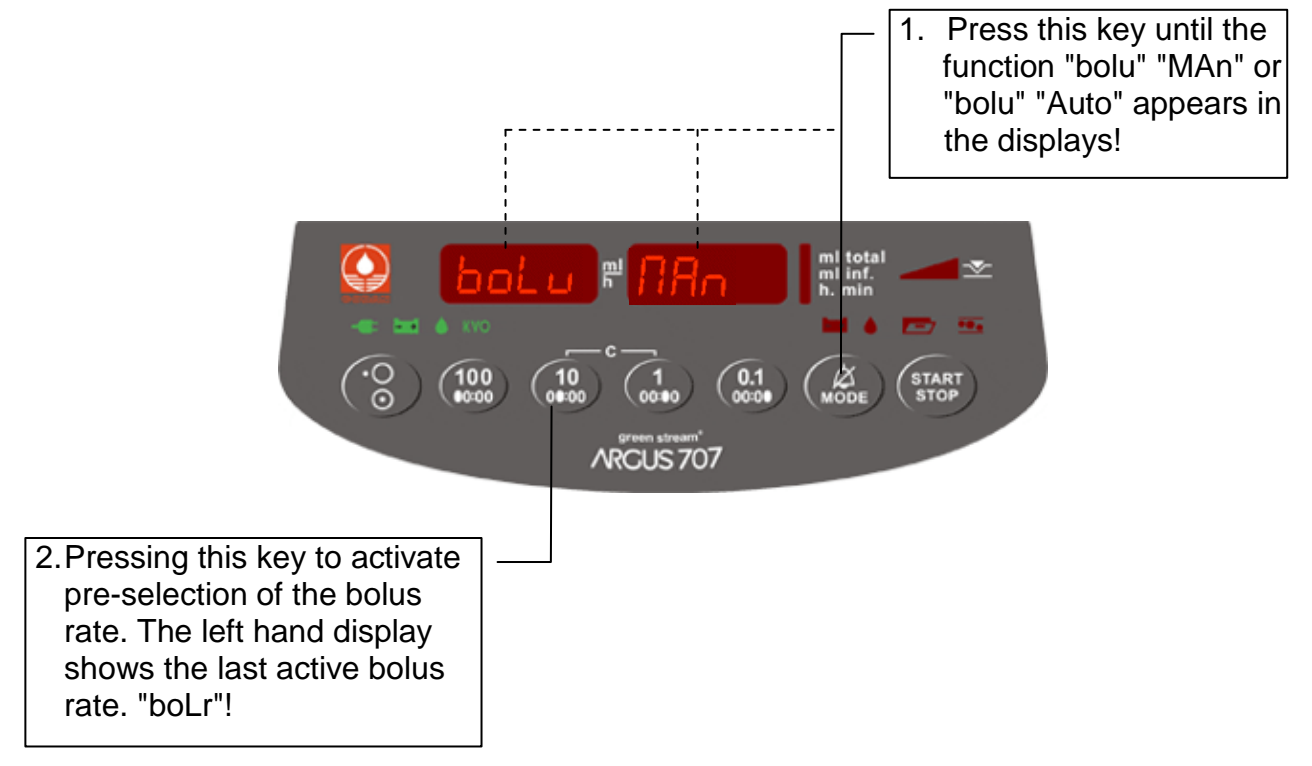

#### Input of bolus rate:

This function (accessible in stop- and run-mode) is only available if it was enabled by the technical service.

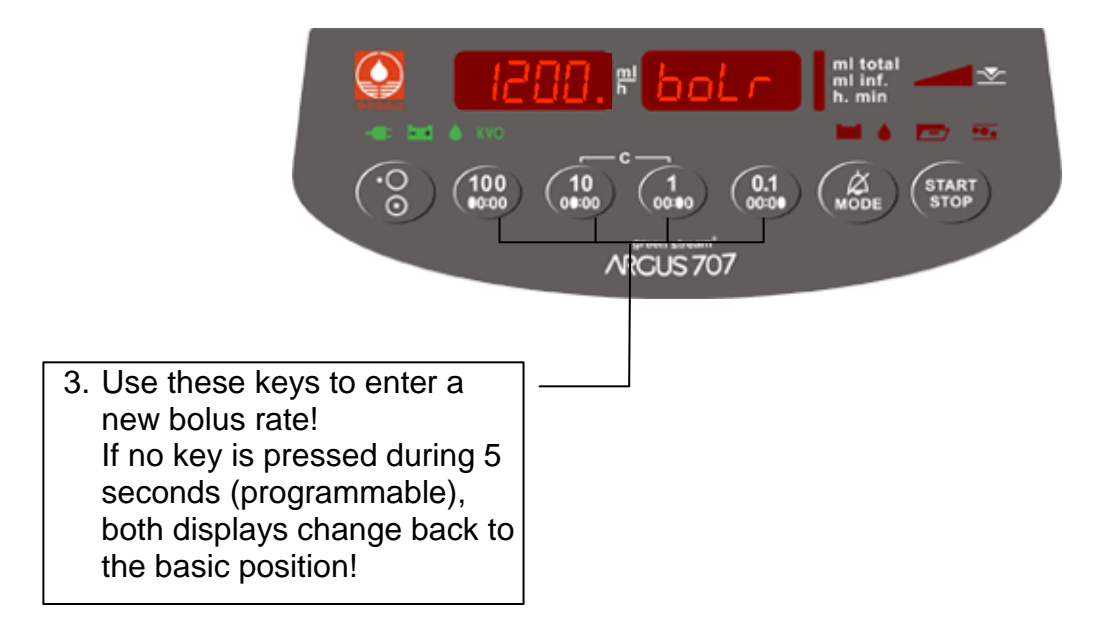

#### Input of bolus volume:

This function (accessible in stop- and run-mode) is only available if it was enabled by the technical service. To activate the automatic bolus, it is mandatory to input a bolus volume.

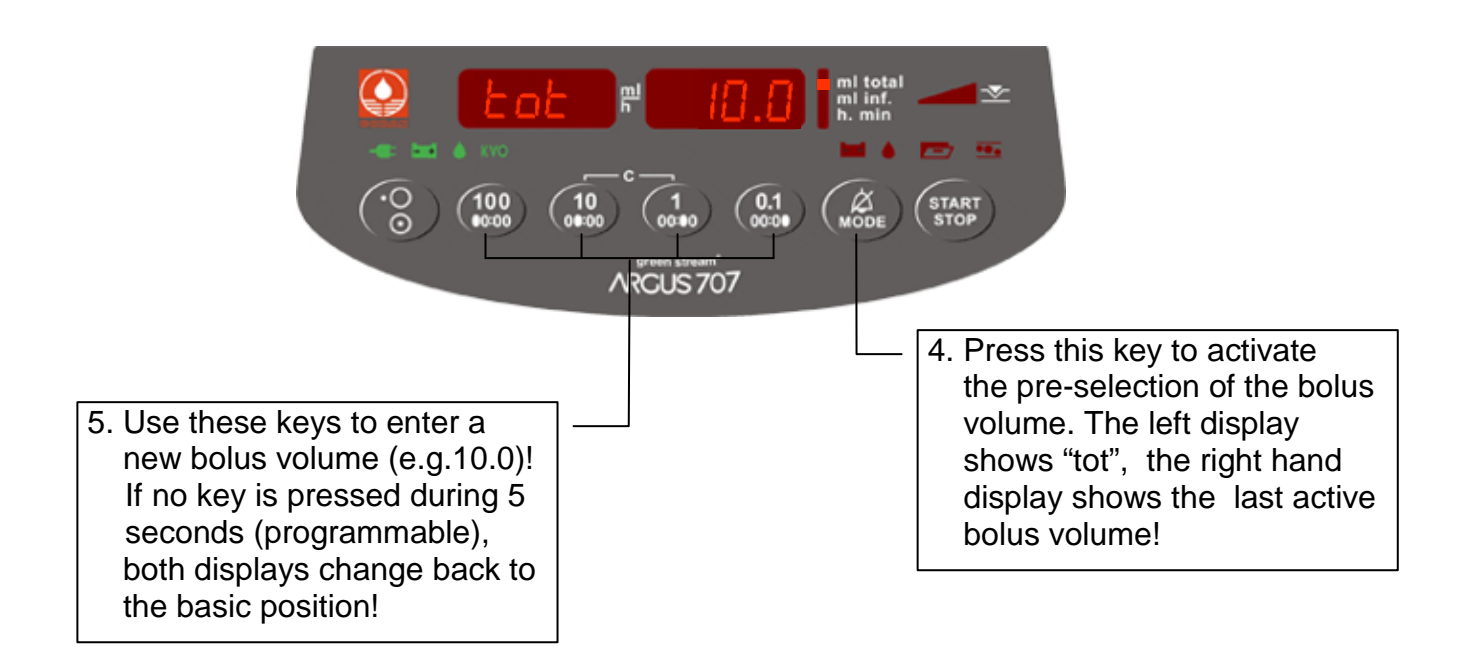

#### 4.6 Manual Bolus application

This function (accessible in stop- and run-mode) is only available if it was enabled by the technical service.

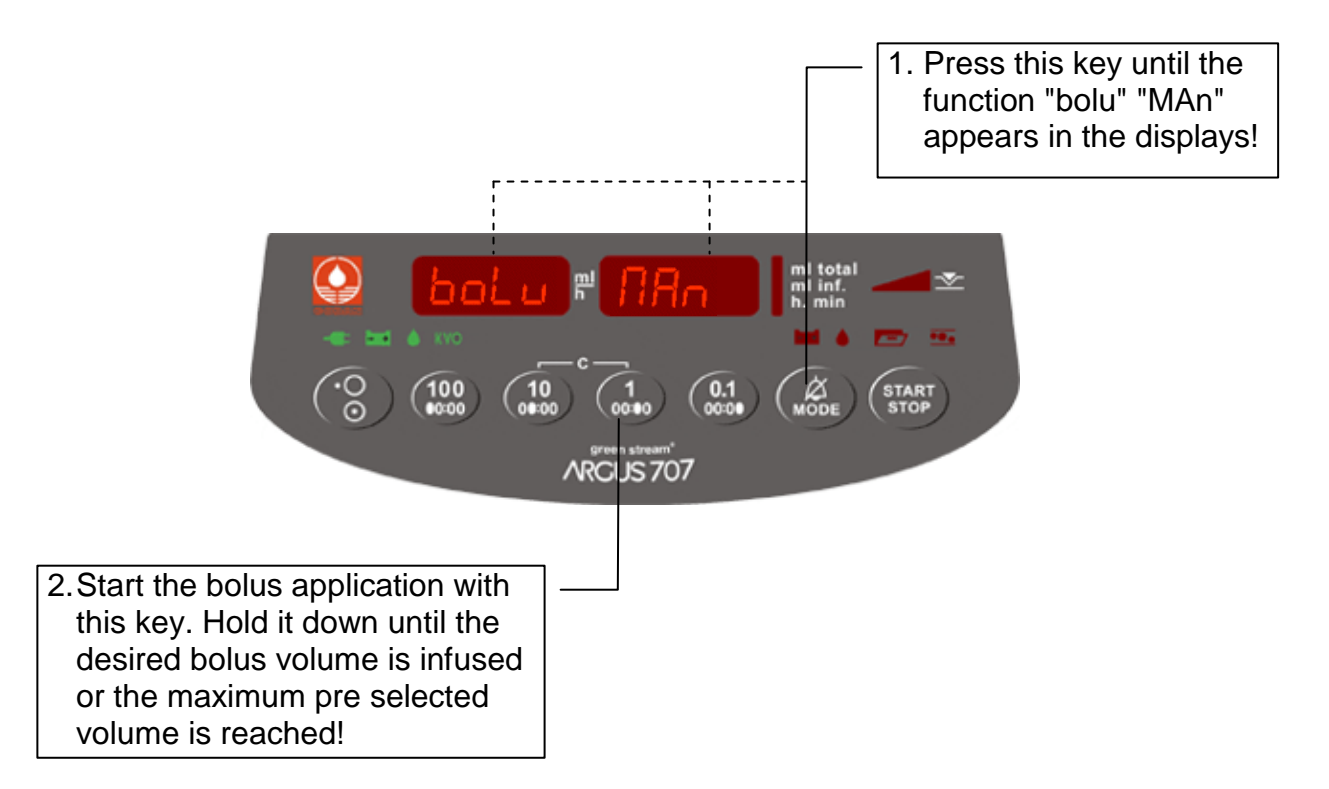

# 4.7 Automatic Bolus application

This function (accessible in stop- and run-mode) is only available if it was enabled by the technical service and a bolus rate and a bolus volume has been entered (see chap. 4.5).

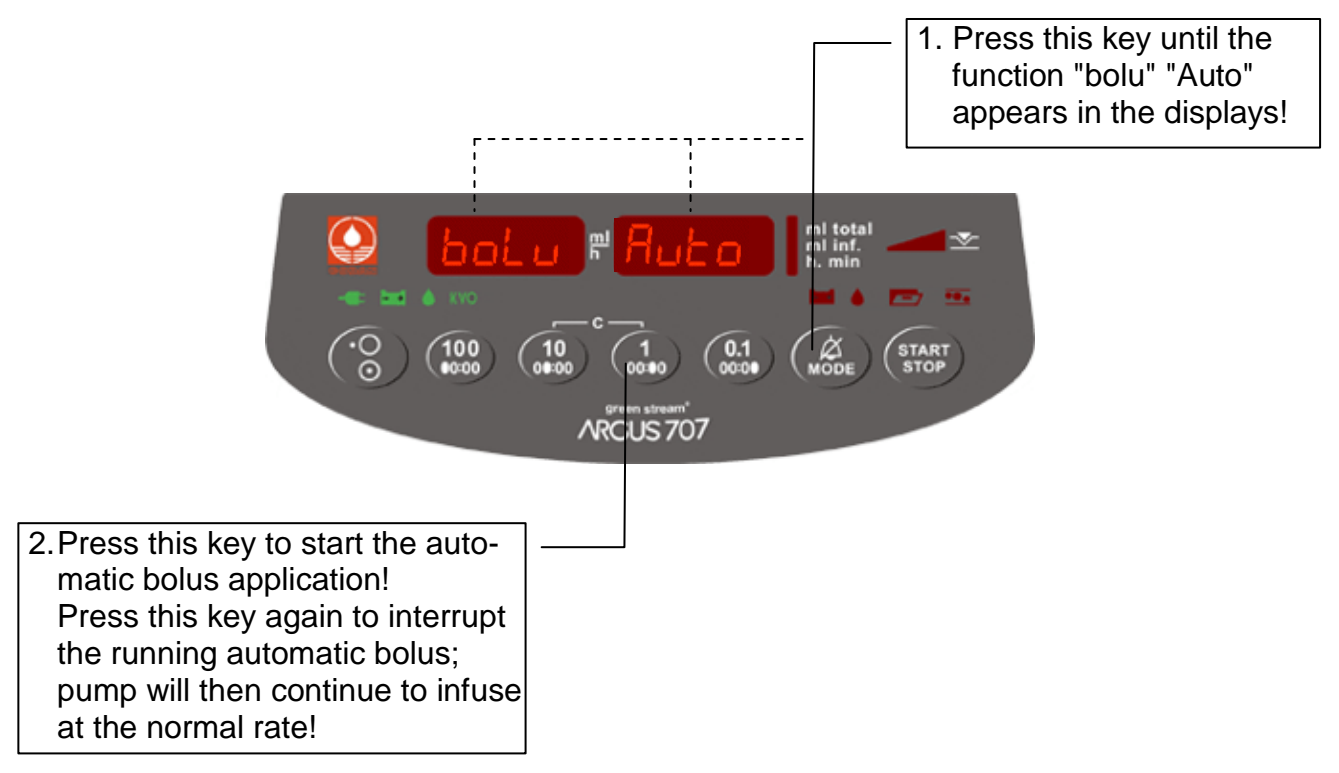

#### 4.8 Battery capacity

This function is accessible in stop- and run-mode.

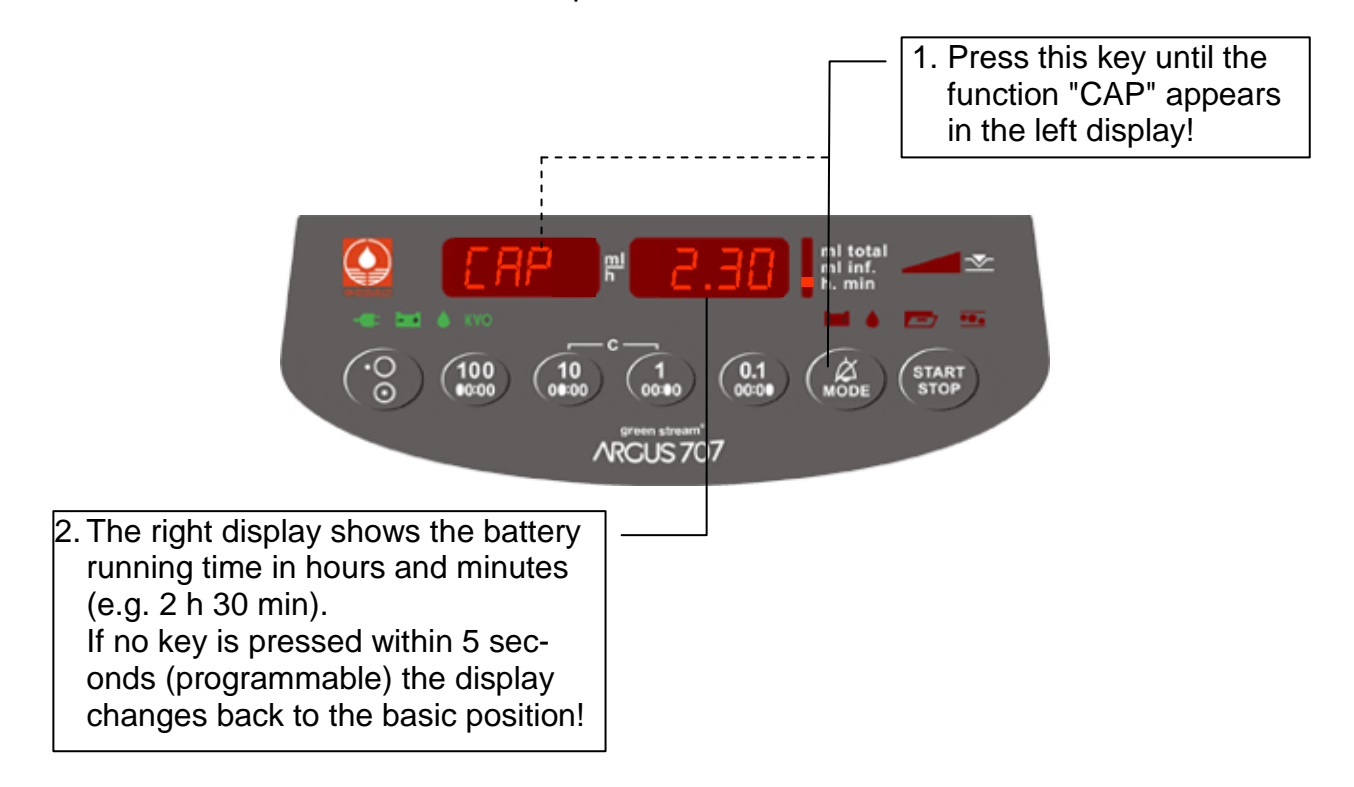

## 4.9 Setting of occlusion pressure limit

This function is accessible in stop- and run-mode.

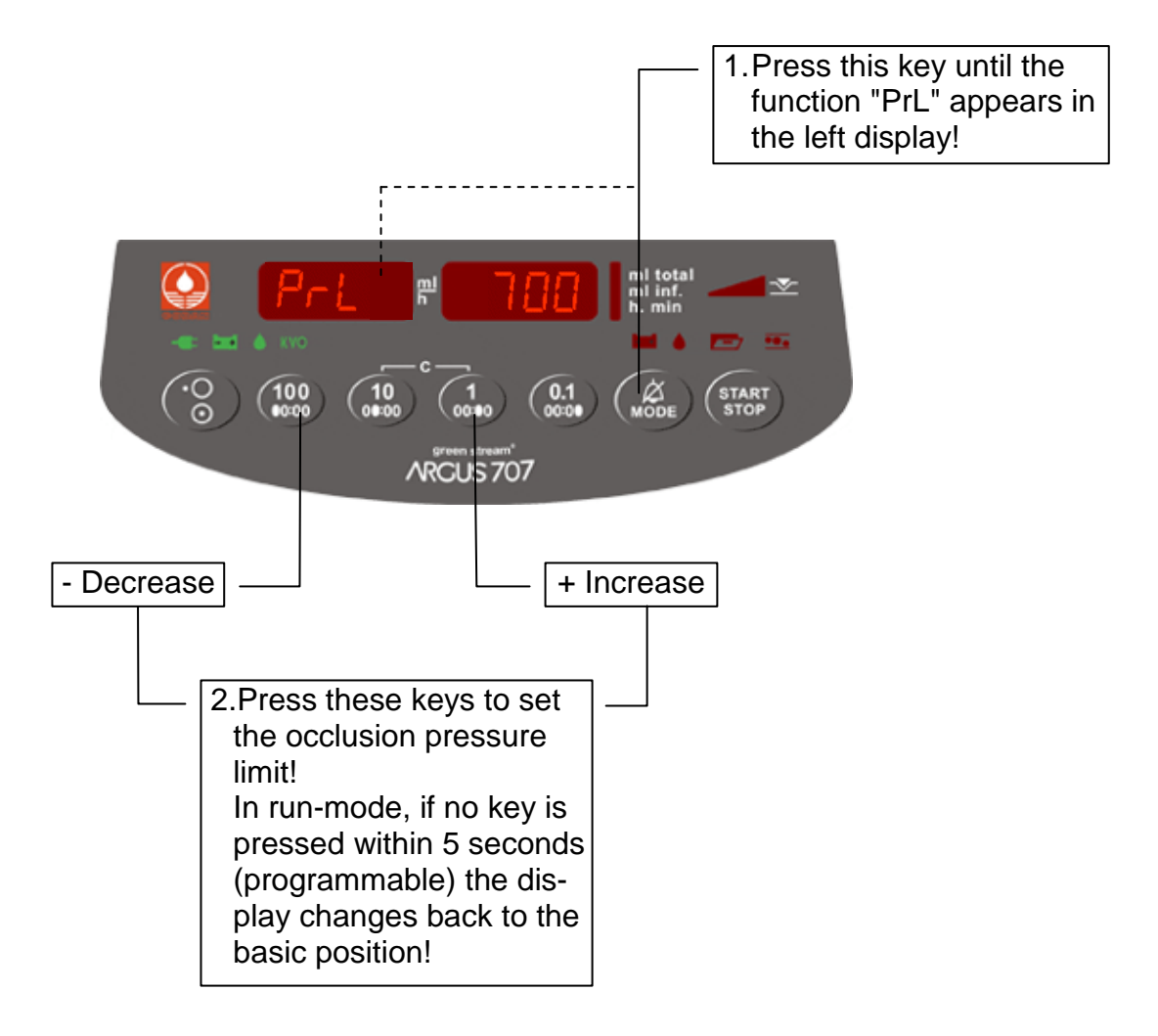

| Occlusion pressure limits |      |     |      |       |
|---------------------------|------|-----|------|-------|
| mbar                      | mmHg | kPa | Psi  | cmH2O |
| 100                       | 75   | 10  | 1.4  | 101   |
| 200                       | 150  | 20  | 2.9  | 203   |
| 300                       | 225  | 30  | 4.3  | 305   |
| 400                       | 300  | 40  | 5.8  | 407   |
| 500                       | 375  | 50  | 7.2  | 509   |
| 600                       | 450  | 60  | 8.7  | 611   |
| 700                       | 525  | 70  | 10.1 | 713   |
| 800                       | 600  | 80  | 11.6 | 815   |
| 900                       | 675  | 90  | 13.0 | 917   |
| 1000                      | 750  | 100 | 14.5 | 1019  |

4.10 Activation of the neonatology mode and neonatology occlusion pressure limit setting

This function (only accessible after a successful START) is only available if it was enabled by the technical service and the pump was started once after start up.

This special function allows selecting a new occlusion pressure limit based on the present line pressure and adding a configured step value according to the following formula

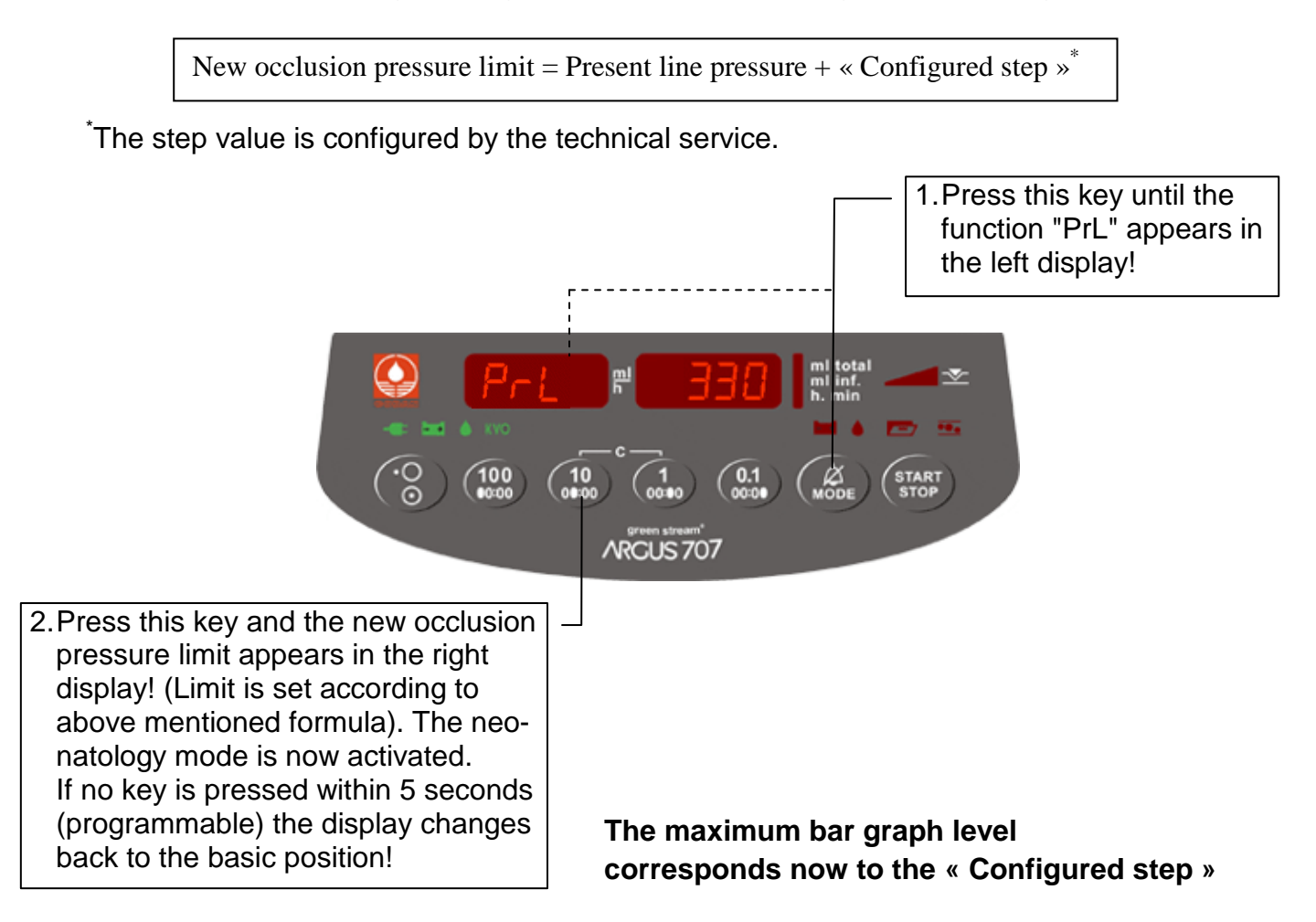

4.10.1 Line pressure display in neonatology mode

In normal neonatology infusion mode, an approximate value of the line pressure is displayed alternatively with the rate and volume display:

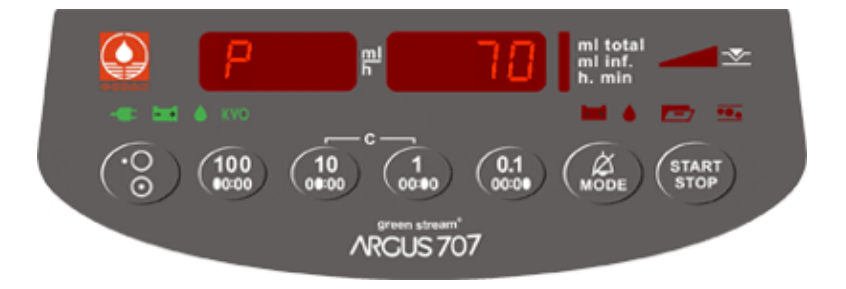

#### 4.10.2 Deactivation of the neonatology mode

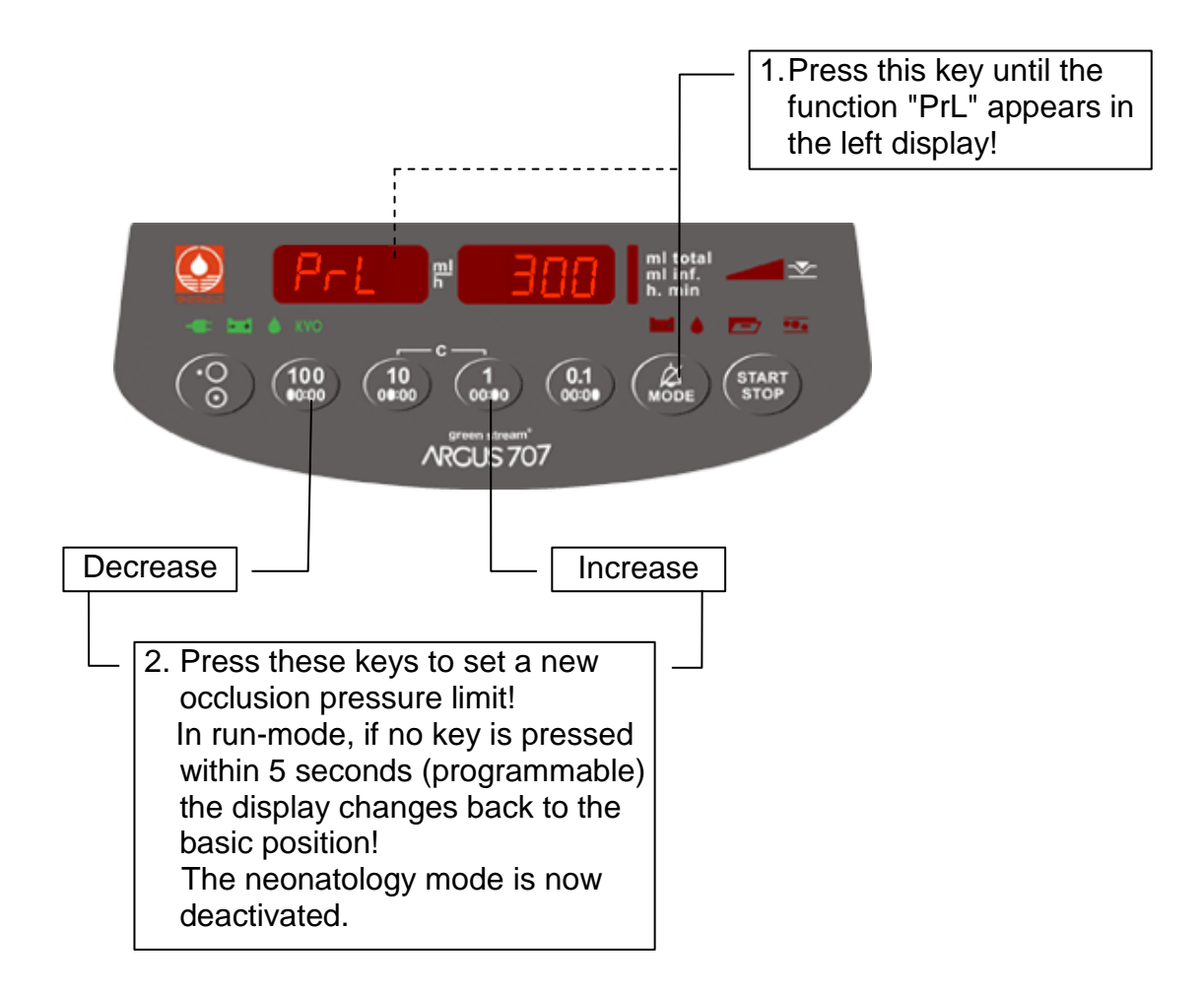

CAUTION : Opening the door, turning OFF the pump or the occlusion alarm will automatically deactivate the neonatology mode.

In all these cases, the neonatology mode must be explicitly reactivated.

#### 4.11 Patient transport

This function (accessible in stop- and run-mode) is only available if it was enabled by the technical service.

If this function is activated (On), no drop alarm is released if too many drops (splashes by vibration) are detected. A drop alarm is released only if no drop is detected within a certain time.

This special function must only be used in uncritical applications and for the following special circumstances:

-Transport of patients in the internal hospital area.

-Rescue ambulance or in other rescue equipment.

-Infusion of protein or vitamin based solutions.

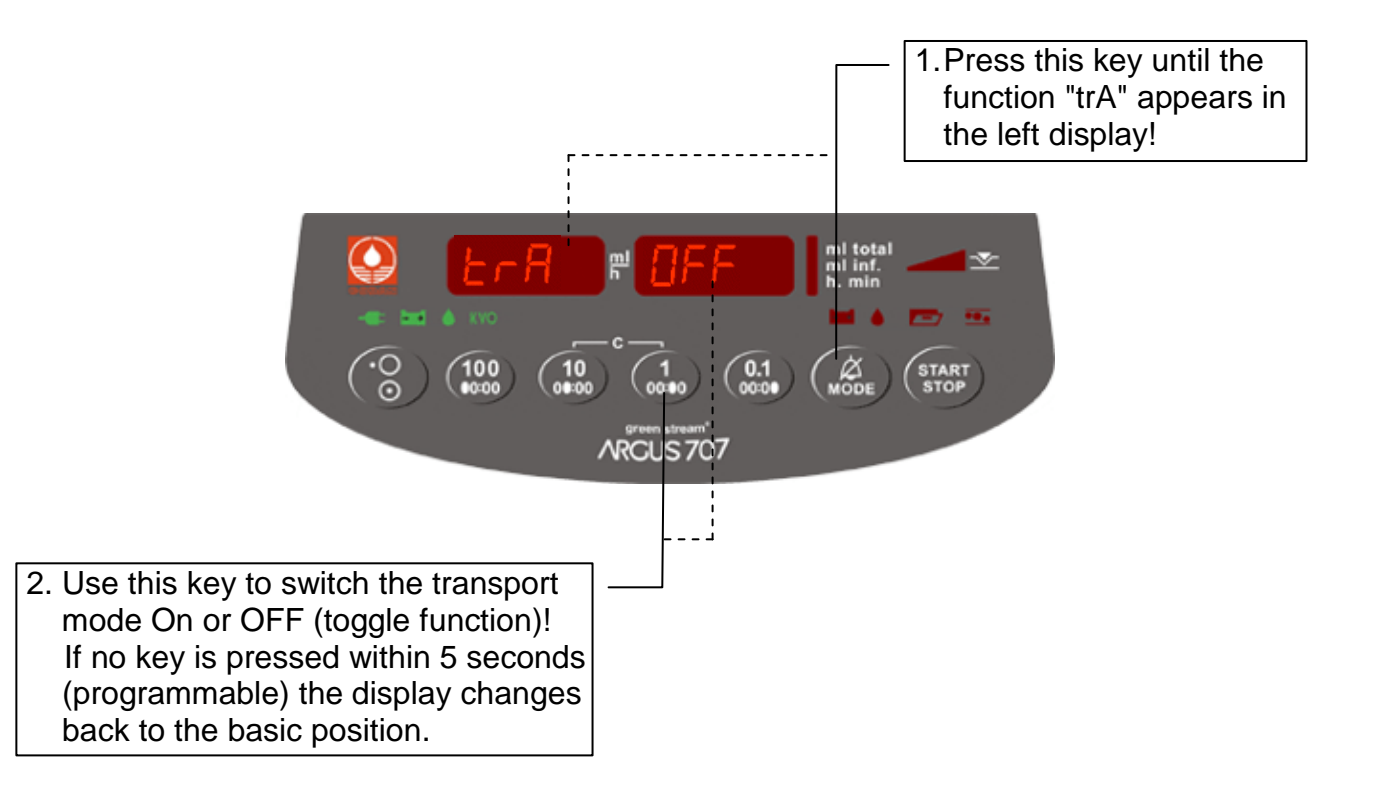

In run mode, if this function is turned on, the message "trAn" "SPOr" is blinking alternatively with the infusion rate display.

If the pump is switched off, the transport mode is also automatically switched off. If needed again, it must be reactivated (On).

## 4.12 Clear "ml inf." (volume infused) in stop and run mode

This function is only available if it was enabled by the technical service.

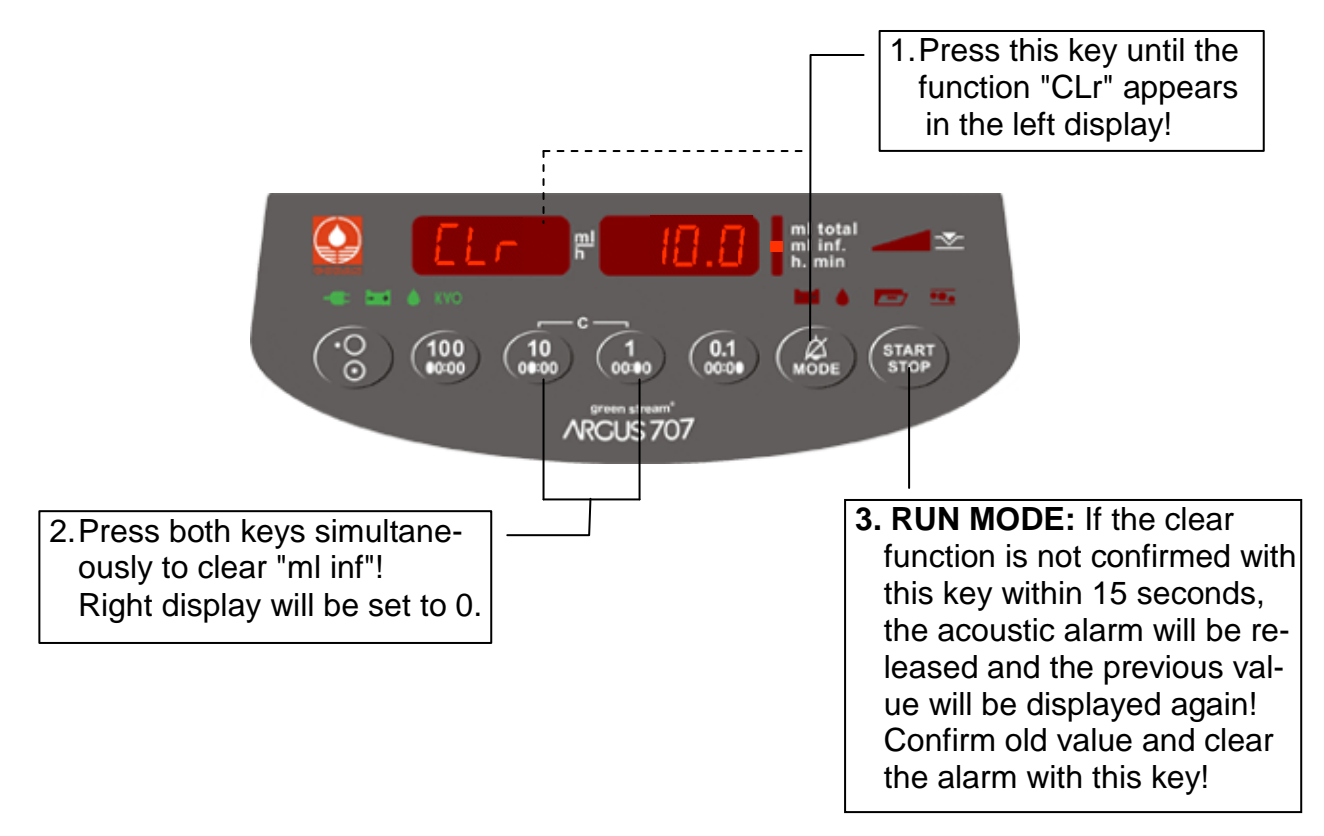

#### 4.13 Display of accumulated "ml inf." since last power up (balance)

This function (accessible in stop- and run-mode) is only available if it was enabled by the technical service

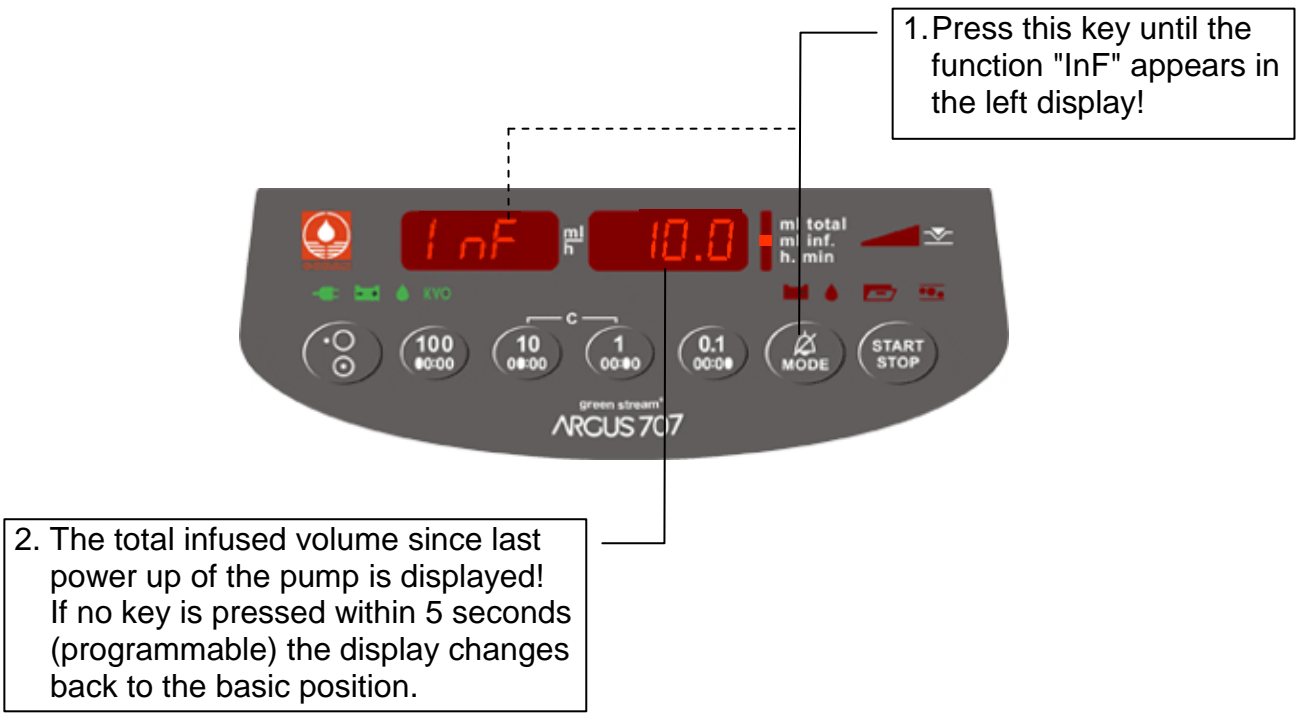

## 4.14 Data-lock (keyboard lock)

All input keys can be locked with this function.

This function (accessible in stop-mode) is only available if it was enabled by the technical service.

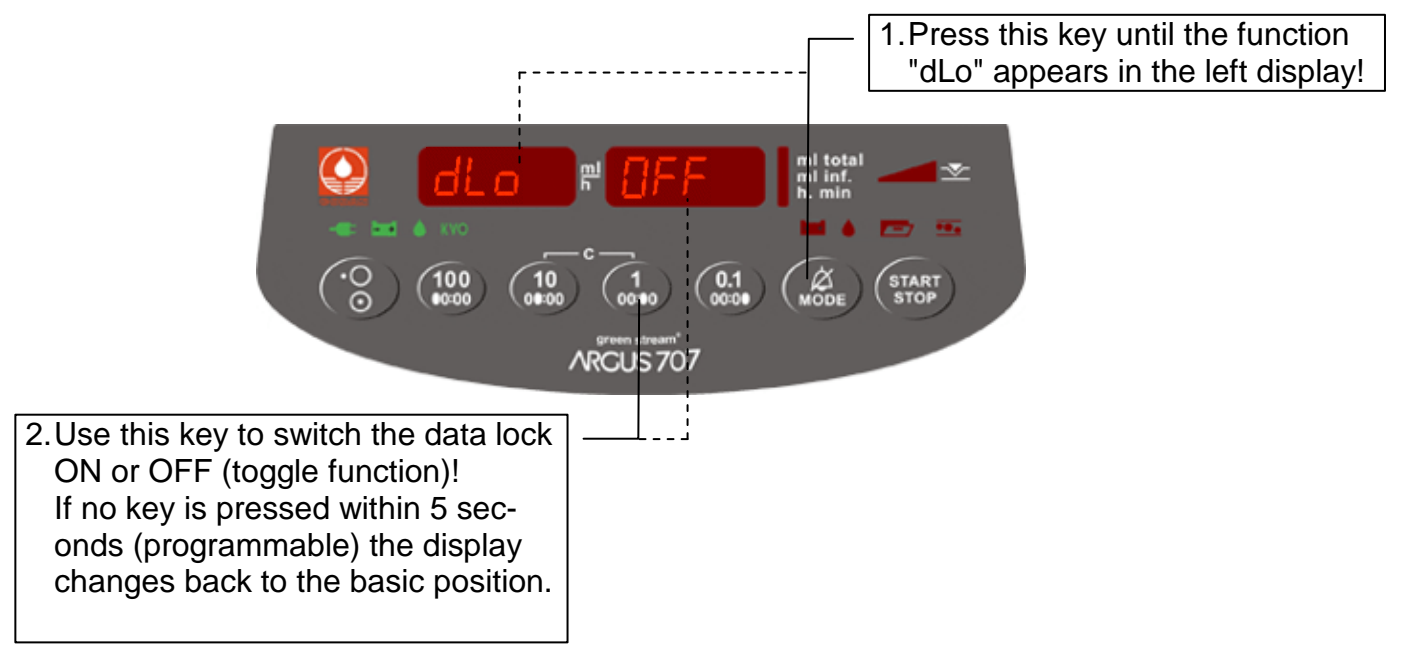

#### 4.15 Setting the stand-by alarm time

With this function you can set an individual stand-by alarm time longer then 2 minutes (default value). This function (accessible in stop-mode) is only available if it was enabled by the technical service.

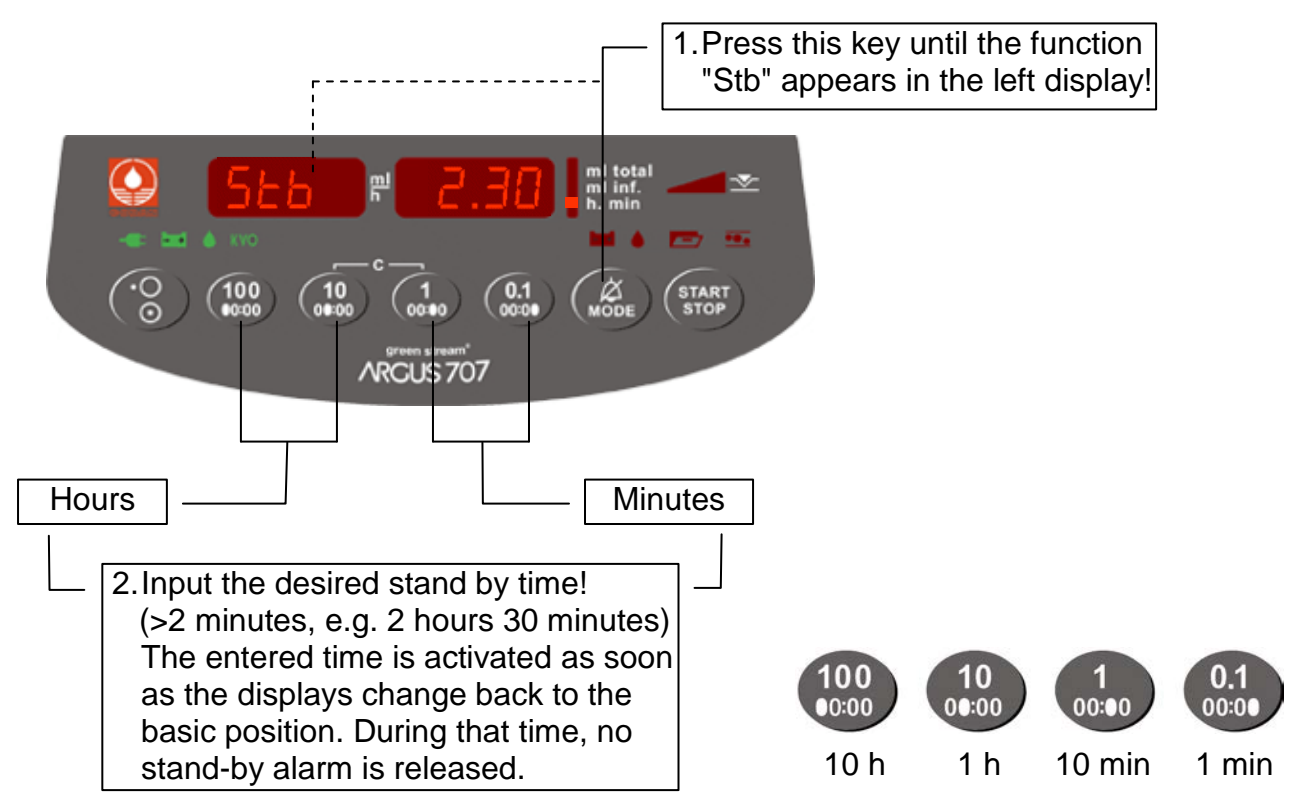

#### 4.16 Input of medication name

With this function you can select a medication name from a pre-programmed list which will be displayed. This function (accessible in stop-mode) is only available if it was enabled by the technical service. If no key is pressed within 5 seconds (programmable) the display changes back to the basic position!

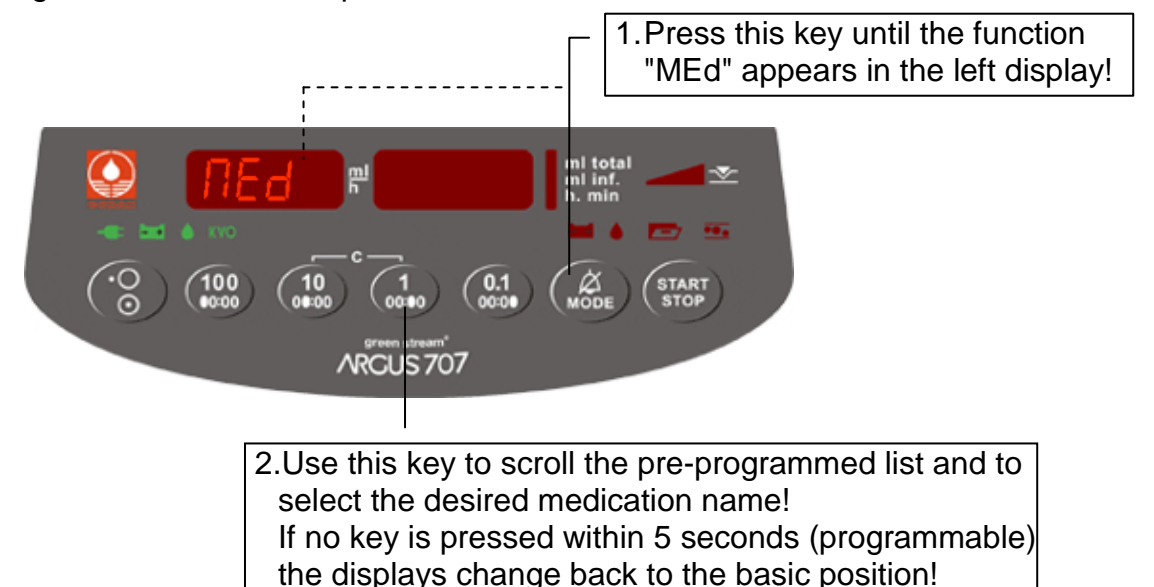

#### 4.17 Timer alarm

With this function you can set an individual timer alarm. After alarm the pump will stop! This function (accessible in stop-mode) is only available if it was enabled by the technical service.

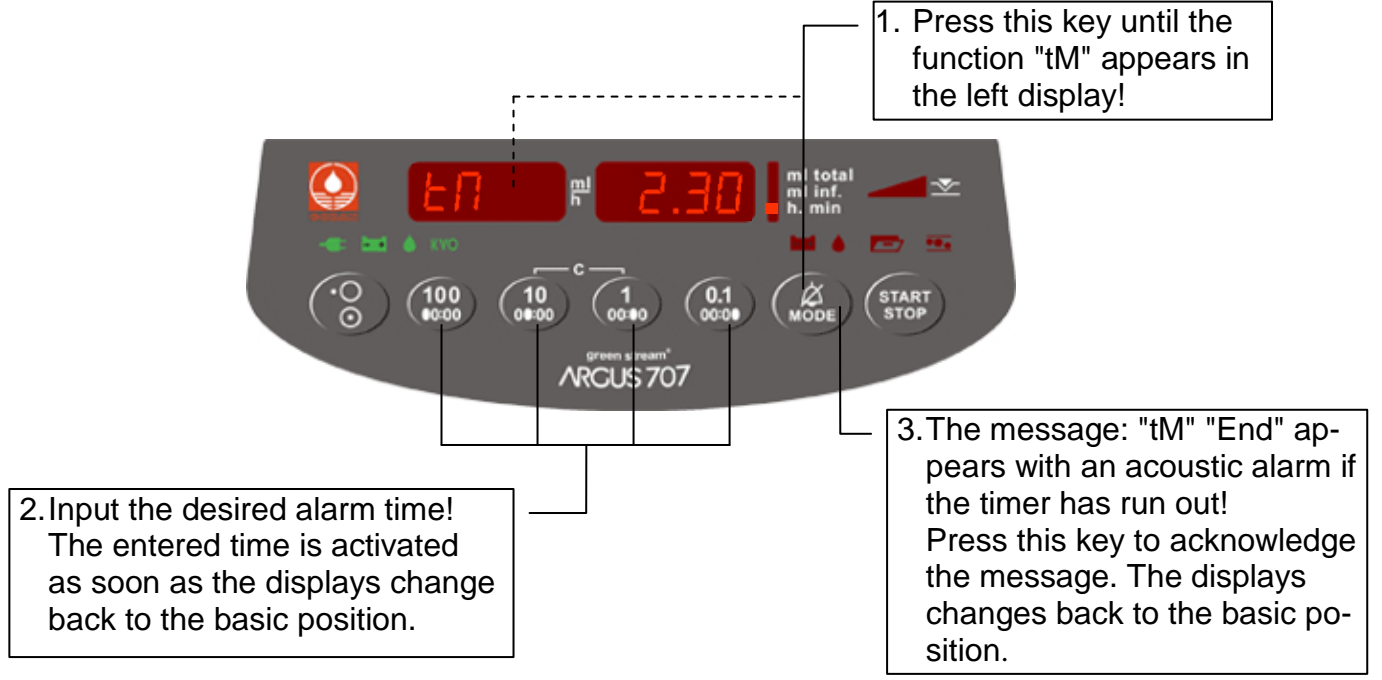

The remaining time can be checked by selecting the function timer "tM". The timer runs in stop and run mode.

#### 4.18 Air Bubble Detection

Pumps with a standard factory setting detect air bubbles featuring a volume of 250  $\mu$ l (~ 0.247 ml or 35 mm length) upwards and trigger off a specific air-bubble alarm. Your technical department can adjust this value by means of the configuration menu to within a range from 50 to 1,000  $\mu$ l.

Depending on the operating range of the device, it is also possible – again by means of the configuration menu – to switch on an additional function for monitoring the accumulation of small air bubbles (the volume of the bubbles can be set to anywhere between 100 and 2,000  $\mu$ l) over a given period of time (settable between 8 and 64 minutes). Setting this function is recommended in particular for solutions that tend to foam.

The size of the air bubbles to be detected by the pump shall be defined by the medical personnel in charge.

# The following precautions should be observed in order to minimise the risk of air bubbles forming:

- 1. The drop chamber must always be at least one third full to a maximum of half full. When high flow rates are used, it should be half full.
- 2. The tube must be filled completely and checked before connection to the patient; any air bubbles must be removed.
- 3. Y fittings must be properly sealed and 3-way valves must be set correctly.
- 4. Solutions that have to be stored in a refrigerated condition must be warmed at least to room temperature before use.

# 5 Safety information

#### 5.1 Risk and danger

- **Caution!** The infusion pump must only be used under the supervision of qualified clinical or nursing staff.
- **Caution!** The ARGUS 707 V pump was designed and manufactured to be used only as an IV infusion pump.
- **Caution!** The ARGUS 707 V infusion pump may only be used with spare parts, accessories, consumables and sets with Luer-Lock connections (specified in the appendix) recommended by CODAN ARGUS AG. The functional safety of the pump is not guaranteed if non approved materials are used. The safety of the patient may be endangered.
- **Caution!** The connection of several infusion types (gravity, syringe pumps, peristaltic pumps, etc.) together into the same tube can be very dangerous. This type of connection should only be used if expressively specified in the operation manual of each device and/or approved by a notified body and applied under a trained qualified clinical or nursing staff.
- **Caution**! Keep the ARGUS 707 V pump clean and dry. If inadvertently liquid is poured over the unit, immediately remove the AC power cord of the unit or the ARGUS Docking Station and contact the relevant hospital department for cleaning and drying.
- **Caution!** The ARGUS 707 V must not be operated in hazardous locations and explosive gaze environment.
- **Caution!** After each falling the pump has to be tested by the tech. service.
- **Caution!** The ARGUS 707 V pump has to be connected to mains supplies in accordance to the limits specified in *chapter 9*. The pump can only completely be disconnected from the mains by removing the mains power cord.
- **Caution!** No interferences by external high frequency electromagnetic fields (e.g. in combination with surgical equipment) are known that could influence the safe operation of the pump. In case of doubt we suggest that you contact your local distributor.
- **Caution!** Be aware that a free-flow and/or under-flow will not be detected when the pump is operated without a drop detector! Furthermore the following security steps have to be taken: You must install the roller clamp on the patient side of the pump. An infusion volume (ml total smaller than the content of the bottle) must be entered.
- **Caution!** The pump must not be operated with a defective battery pack. Pumps that do not have a functioning battery pack may present a danger to patients because the pump will turn off immediately and without prior warning in the case of a power failure. For safety reasons the pump should only be fitted with battery packs provided by CODAN ARGUS AG.

**Emboli:** To avoid this risks flush the IV set and the extension line before use, make sure no air bubbles remain in the entire system!

# Pulmonary

**Oedema:** An excessive or to rapid infusion may endanger the patient or cause death!

#### 5.2 Safety standard checks (SSC)

The maintenance safety standard check has to be performed at least every 24 months or after maximum 10'000 hours of operation. The checks have to be performed according to the description available in the service manual.

# 6 Cleaning / Disinfection

#### 6.1 General references

- **Caution**! The pump has to be switched off and must be unplugged from the power line before cleaning! Remove all connections and cables.
- **Caution**! It is strictly forbidden to autoclave the ARGUS infusion pump or to dip it into liquid.
- **Caution!** Take care that no liquid gets into the unit or the plugs.

**Caution**! Keep the ARGUS 707 V pump clean and dry. If inadvertently liquid is poured over the unit, immediately remove the AC power cord of the unit or the ARGUS Docking Station and contact the relevant hospital department for cleaning and drying.

The pump must only be cleaned by "swabbing". Only alcoholic disinfectants may be used.

**Caution!** Do not use scrubbing agents for cleaning!

In order to keep the pump full operational, we recommend regular cleaning. Use a cloth moistened with lukewarm water for cleaning. Alcoholic cleaning agents must only be used diluted.

For more information regarding the supply of suitable cleaning agents and disinfectants please contact the specialists in your house.

# 7 Warranty

#### 7.1 Warranty duration

The warranty period is determined by the distributor and is subject to its general conditions of sale. The warranty covers the repair and replacement of defective parts in case of manufacturing or material faults.

#### 7.2 Warranty limitations

The warranty terminates in the event of modifications or repairs carried out by nonauthorized persons and in case of non-adherence to the inspection /maintenance intervals.

The warranty does not include the batteries, failures that are due to wrong manipulation, inexpert handling, liquid ingress or normal wear and tear.

The supplier assumes responsibility for the safety, reliability and performance of the unit only if all following conditions are met:

- a) Exclusively authorized persons have carried out the assembly, additions, readjustments, modifications or repairs.
- b) The electrical installations in the room where the unit is operated meets the requirements of the IEC regulations.
- c) The unit has been operated in compliance with the instructions for use.
- **Caution!** The ARGUS 707 V infusion pump may only be used with spare parts, accessories, consumables and sets with Luer-Lock connections (specified in the appendix) recommended by CODAN ARGUS AG. The functional safety of the pump is not guaranteed if non approved materials are used. The safety of the patient may be endangered.

This manual contains the latest data available. It is subject to further modifications in accordance with technical improvements.

# 8 Accessories

Bottle holder (45cm / 60 cm) *REF* 11.005 / 11.043

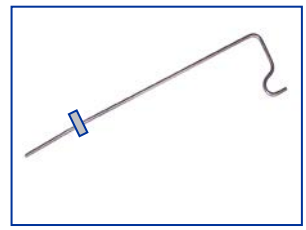

Power distributor

REF 90.009

Drop detector

REF 10.089

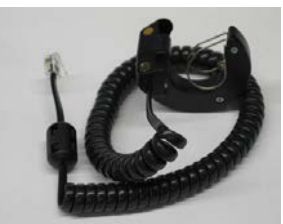

Barcode Reader

with holder

REF 90.151

Combi clamp

(basic) REF 10.087

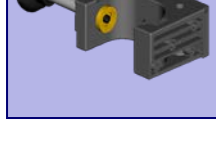

Combi clamp (upgrade kit) REF10.108 -10.111

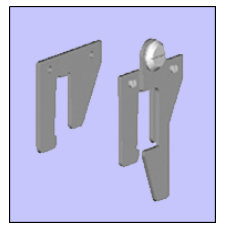

AMService Utility Software

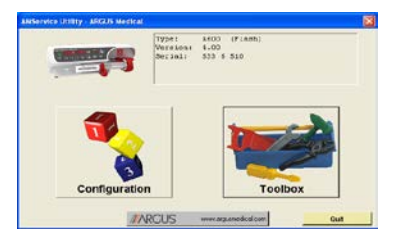

20

ARGUS IV-stands various

Docking Station REF 90.100

Transport Unit REF 90.052

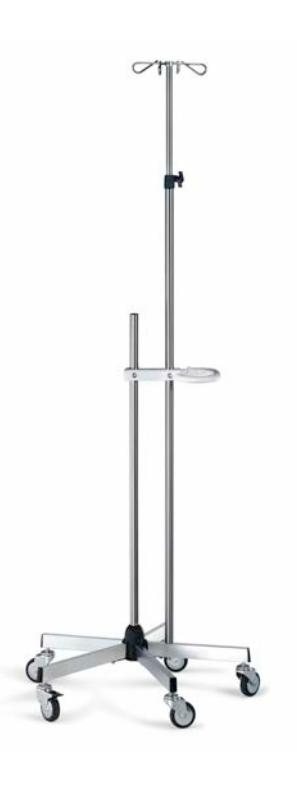

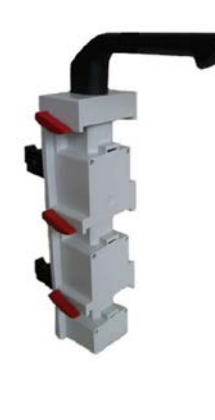

# 9 Specifications

| ARGUS 707 V           |                                                                                                    |                                                                                                    |  |  |
|-----------------------|----------------------------------------------------------------------------------------------------|----------------------------------------------------------------------------------------------------|--|--|
|                       | Designation<br>Order number                                                                                                    | Volumetric peristaltic infusion pump ARGUS 707 V<br>18.1110 (230V AC) / 18.1111 (115V AC)                                                                                                    |  |  |
| CONFORMITY            | IP-protection against liquid ingress<br>Applied part<br>Protection class<br>Medical device classification:<br>Regulations & Electrical safety<br>Electromagnetic compatibility<br>Certification | CE-marked (CE 0120), Directive 93/42/EEC Appendix II<br>IPX2 (protected against dripping, 15° [tilted)<br>Type CF<br>II<br>IIb<br>EN 60601-1-1, EN 60601-1-4, EN 60601-2-24<br>EN 61000-3-2, EN 61000-3-3, EN 60601-1-2<br>ISO 13485, ISO 9001 |  |  |
| INPUT                 |                                                                                                    |                                                                                                    |  |  |
| Volume / Rate         | Infusion rate<br>Volume total (VTBI)                                                                                                    | 0.1 - 999.9 ml/h (in 0.1-step up to 999.9 ml/h)<br>0.1 - 9999 ml<br>(in 0.1-step up to 999.9 ml and in 1-step from 1000 to 9999 ml)                                                                                                    |  |  |
| Bolus                 | Set Fill (prime) rate<br>Rate calculation<br>Bolus rate                                                                                                    | 1 - 999 ml/h (in 1-step up to 999 ml/h)<br>Volume total (VTBI) and infusion delivery time<br>0.1 - 1200 ml/h programmable without flow interruption<br>(in 0.1-step up to 999.9 ml/h and in 1-step from 1000 to 1200 ml/h)                     |  |  |
| Time<br>KVO           | Bolus volume<br>(automatic & manual)<br>Infusion delivery time<br>KVO rate (KOR)                                                                                                    | <ul> <li>0.1 - 999 ml programmable without flow interruption<br/>(in 0.1-step up to 999 ml)</li> <li>1 min - 99 h 59 min (in 1 min-step up to 99:59 h)</li> <li>0.1 - 3 ml/h (depending on entered infusion rate)</li> </ul>                   |  |  |
| ACCURACY              |                                                                                                    |                                                                                                    |  |  |
| Rate                  | Flow rate deviation                                                                                                    | <ul> <li>≤ ± 5%</li> <li>For rates from 1 to 999.9 ml/h</li> <li>IV-set changed every 24 hours or after 2.5 liters infused</li> <li>Maximum back pressure +/- 100 mmHg</li> <li>Depends on the infusion set used</li> </ul>                    |  |  |
|                       | Flow discrepancy in the event of a technical failure                                                                                                    | ≤ ± 10%                                                                                                    |  |  |
| lech.                 | lechnical deviation                                                                                                    | < 1%                                                                                                    |  |  |
| OPERATING RE          | QUIREMENT                                                                                                    |                                                                                                    |  |  |
|                       | Temperature range<br>Medication temperature<br>Storage temperature range<br>Relative humidity (permissible)                                                                                     | 5 °C -40 °C<br>18 °C -30 °C<br>0 °C -40 °C<br>20 -90 %; no condensation                                                                                                    |  |  |
| POWER SUPPL           | Y                                                                                                    |                                                                                                    |  |  |
|                       | Battery type<br>Battery operation<br>Battery charging time<br>External DC power supply<br>Power consumption<br>Line fuse<br>AC power supply                                                     | NiMH- 12 V / 1.5 Ah (maintenance-free)<br>5 h @ 25 ml/h<br>16 h<br>20 V / 0.3 A<br>max. 12 VA<br>125 mAT<br>230 V +/- 10%, 50 - 60Hz                                                                                                    |  |  |
| Optional              | AC power supply                                                                                                    | 115 V +/- 10%, 50 - 60Hz                                                                                                    |  |  |
| INTERFACE             | Data interface                                                                                                    | 2 x RS-232 (1 x galvanic isolated)                                                                                                    |  |  |
| <b>DISPLAY</b><br>LED | 1 large 4-digit LED-display (left)<br>1 large 4-digit LED-display (right)<br>Pictograms and LED'S<br>LED bar graph                                                                              | Infusion rate, additional information<br>Volume infused (0.1- 9999ml), volume total (VTBI),<br>infused time (1 min – 99 h 59 min), additional information<br>Operation and alarm conditions<br>Pressure monitoring display                     |  |  |

| ALARM               |                                     |                                                                        |
|---------------------|-------------------------------------|------------------------------------------------------------------------|
| Acoustic alarm      |                                     | Volume adjustable in 6 steps (cannot be completely turned off)         |
| Pre alarm           | Battery near empty                  | ca. 15 minutes before infusion stop                                    |
| <b>a</b> <i>i i</i> | Battery depleted                    | ca. 6 minutes before power turn-off                                    |
| Occlusion           | Patient side                        |                                                                        |
|                     | Bottle side                         |                                                                        |
| Volume              | I otal (VIBI) reached               |                                                                        |
| Empty               | Infusion bottle empty               |                                                                        |
| Diop<br>Air bubblo  | Deviation too big                   |                                                                        |
| Door open           |                                     |                                                                        |
| KVO                 | Reminder alarm (KOR)                |                                                                        |
| Service             | Suggestion                          |                                                                        |
| Failure             | Technical                           |                                                                        |
| SAFETY & INFC       | ORMATION                            |                                                                        |
| Air bubble          | Air bubble detector (single bubble) | 50 - 1000 μl (programmable)                                            |
|                     | Air bubble accumulation             | 100 - 2000 μl (50 μl steps) within 8 -64 min (8 min-steps), config.    |
| Drop detector       | Configurable drop window            | 10 - 65 drops/ml                                                       |
| Occlusion           | Pressure reduction                  | YES                                                                    |
|                     | Pressure limit (adjustable)         | 100 - 1000 mbar (10 - 100 kPa, 75 - 750 mmHg)                          |
|                     |                                     | in 10 steps programmable without flow interruption                     |
|                     | Alarm reaction time                 |                                                                        |
|                     | and related bolus vol.              | See separate table below                                               |
| IV set              | Approved sets                       | See appendix                                                           |
| Nurse call          | Staff-alerting system               | 24 V / 0.2 A (potential free change over contact; static/dynamic)      |
| History             |                                     | 400 events                                                             |
| Installation        |                                     |                                                                        |
|                     | Mounting possibilities              | - I able top                                                           |
|                     |                                     | - IV-stand / ceiling pole (up to diameter somm)                        |
|                     |                                     | APCUS Docking Station A60/100                                          |
| Storage time        | 3 months                            | recharge the battery after each storage time or at latest all 3 months |
| olorage line        | o montris                           | to maintain the battery canacity specified                             |
| Transport           | In original packaging               | to maintain the battery capacity specified                             |
| Disposal            | Recyclable                          |                                                                        |
|                     |                                     |                                                                        |

# MEASUREMENT / MATERIAL

| Dimensions | 190 x 160 x 130 mm (W x H x D) excluded combi clamp |
|------------|-----------------------------------------------------|
| Weight     | 2 kg including battery (without accessories)        |
| Housing    | ASA (high performance plastic)                      |

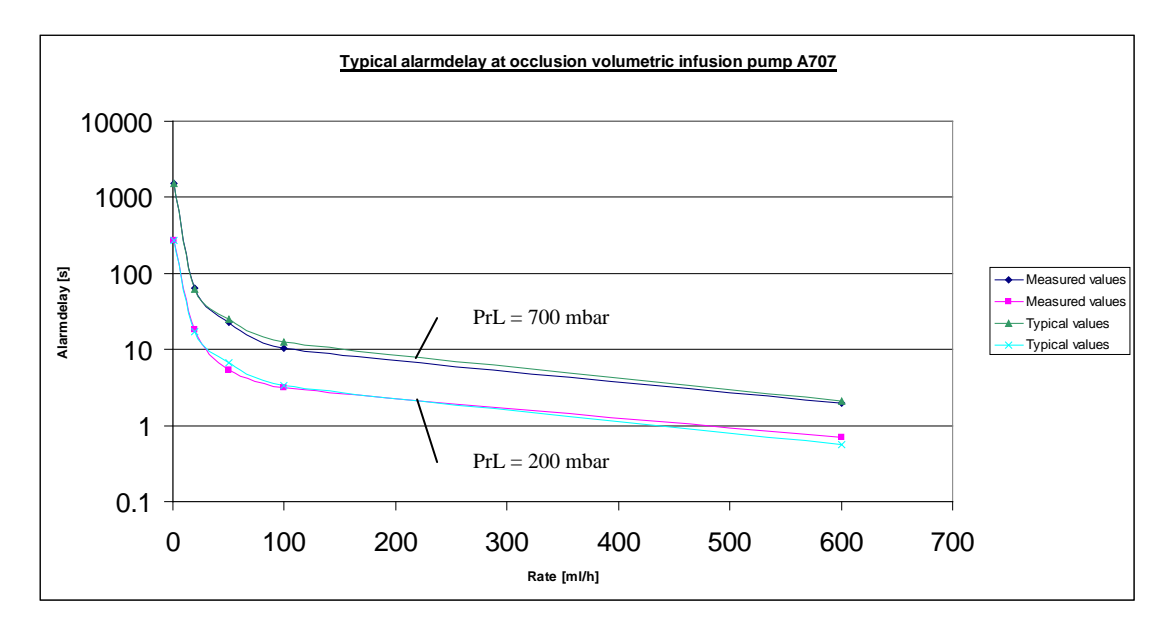

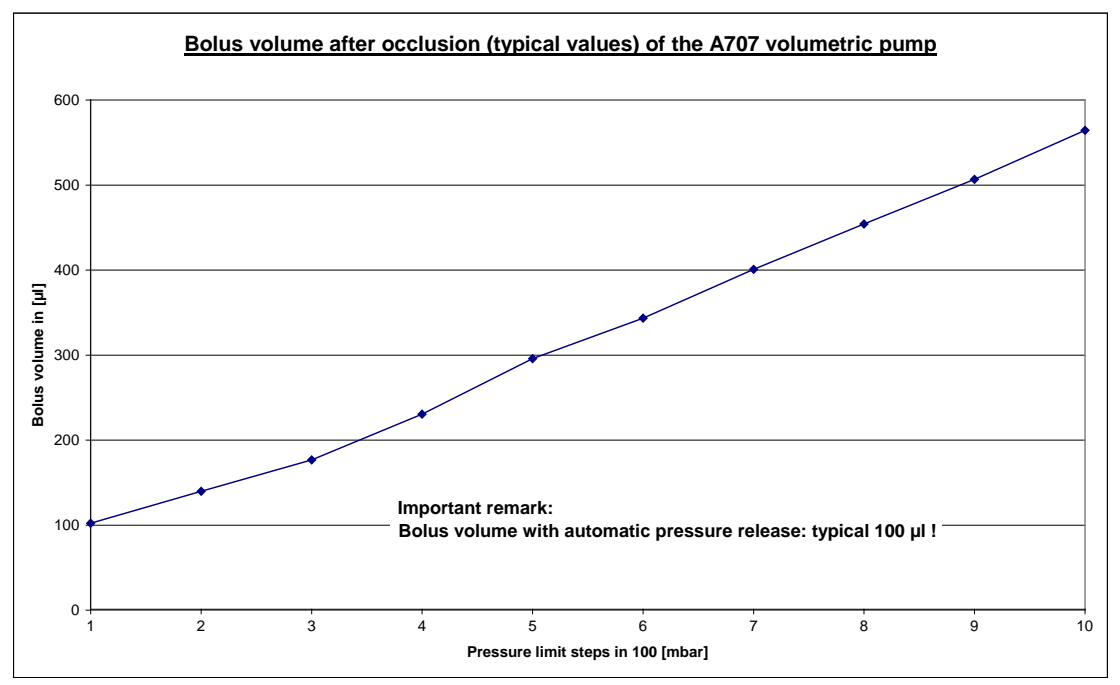

Test I in the first two hours of the test period of 24 hours at 1.0 ml/h (initial period)

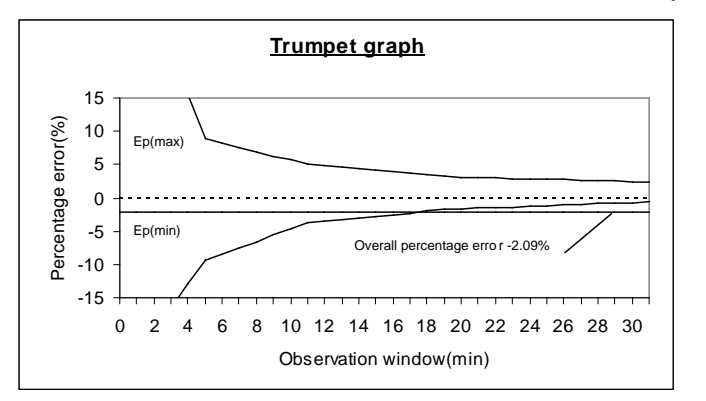

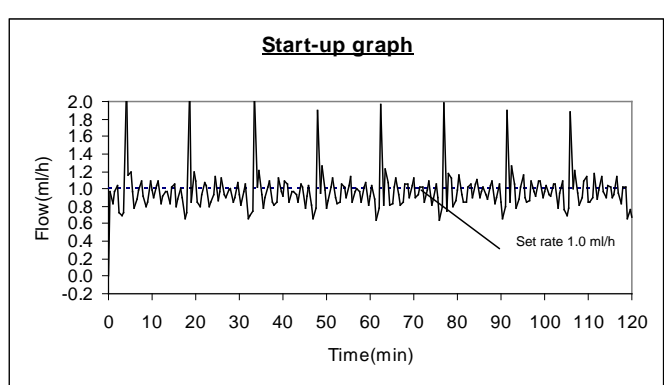

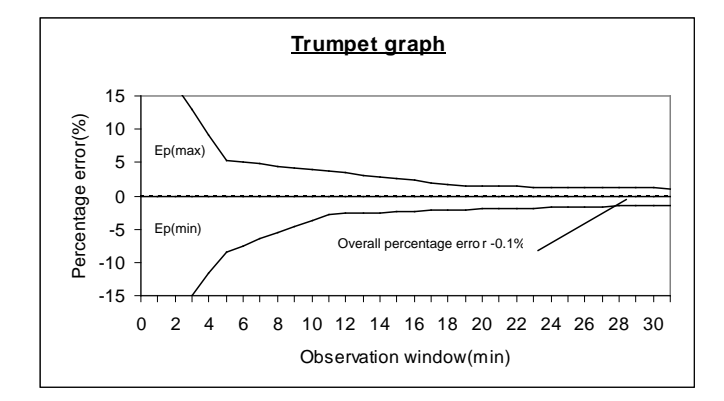

Test II in the last two hours of the test period of 24 hours at 1.0 ml/h (end period)

# Test I in the first two hours of the test period of 24 hours at 25 ml/h (initial period)

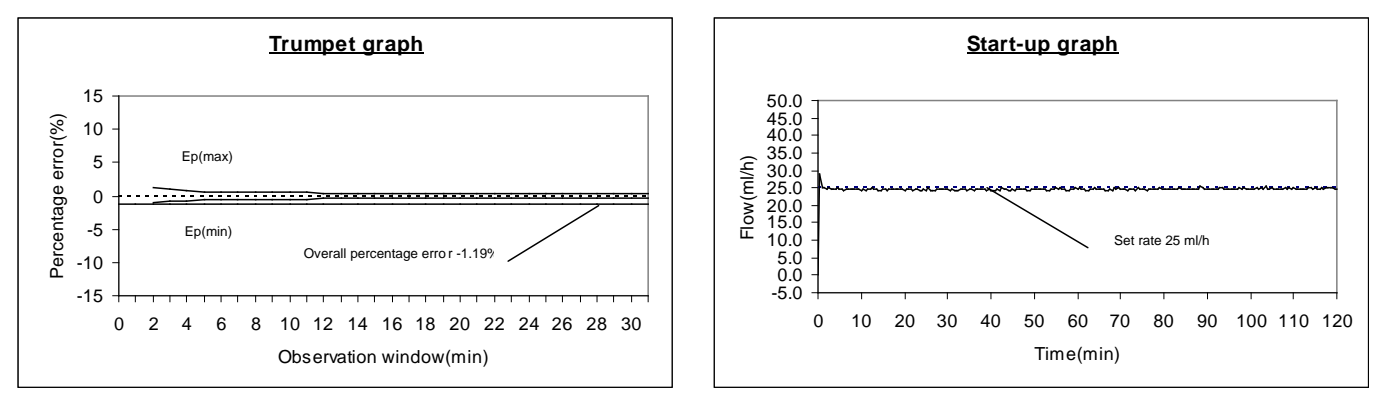

Test II in the last two hours of the test period of 24 hours at 25 ml/h (end period)

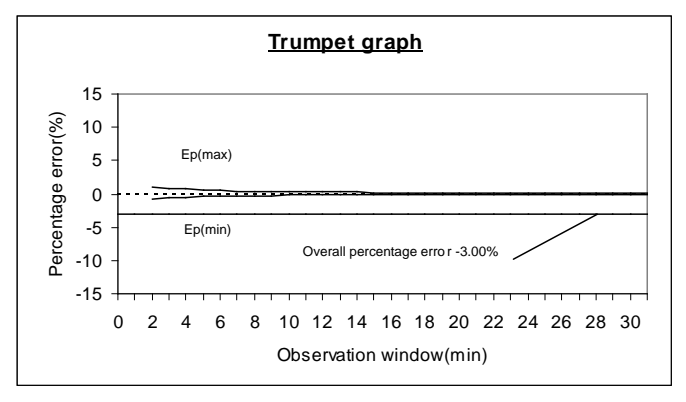

# All measurements are done under laboratory conditions!

# **Appendix: Recommended IV sets**

- **Caution!** The ARGUS 707 V infusion pump may only be used with the recommended sets listed below. The sets must have Luer-Lock connections. The functional safety of the pump is not guaranteed if non approved materials are used. The safety of the patient may be endangered.
- **Caution!** Each time you change set brand (manufacturer) or tube material you have to perform a new set calibration (contact your service department).
- Caution! Unless otherwise specified by the customer, the ARGUS 707 V has been calibrated with the CODAN L86 Art. 43.3030 (NoDEHP) infusion set.

| Manufacturer     | IV set                         | Order Number |
|------------------|--------------------------------|--------------|
| CODAN            | V86-P / S86-P / L86-P (NoDEHP) | various      |
|                  | green line V86 (NO PVC)        | 43.4825      |
|                  | CYTO-Z                         | various      |
| B.Braun          | Intrafix Air P                 | 406 2990     |
|                  | Intrafix Primeline Comfort     | 406 2981L    |
|                  | Intrafix Primeline Classic     | 406 2957     |
|                  | Intrafix Safeset               | 406 3000     |
| Fresenius        | Infudrop-Air PD                | 288 63 51    |
| Becton Dickinson | R87 P                          | 3963.50      |
| Becton Dickinson | R87 P with backflow-stop       | 3963.53      |

The accuracy of  $\pm$  5 % cannot be guaranteed for infusion rates > 600 ml/h for the following IV set:

| Clinico | Perfudrop Air P          | 484 036 08 |
|---------|--------------------------|------------|
| CODAN   | V86-I.V.STAR 10 (NoDEHP) | 43.4401    |